User's Manual Issue Date: 29/05/2015 r13 eng

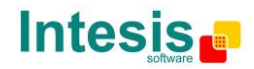

### © Intesis Software S.L. 2015 All Rights Reserved.

Information in this document is subject to change without notice. The software described in this document is furnished under a license agreement or nondisclosure agreement. The software may be used only in accordance with the terms of those agreements. No part of this publication may be reproduced, stored in a retrieval system or transmitted in any form or any means electronic or mechanical, including photocopying and recording for any purpose other than the purchaser's personal use without the written permission of Intesis Software S.L.

Intesis Software S.L. Milà i Fontanals. 1 bis - 1º 08700 Igualada Spain

TRADEMARKS

All trademarks and tradenames used in this document are acknowledged to be the copyright of their respective holders.

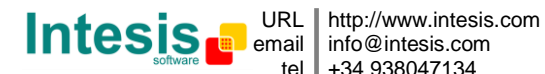

Gateway for monitoring and control LON systems using simple text messages through serial line RS232 or TCP/IP.

Two models are available for this gateway, with the following Order Codes:

#### **IBOX-ASCII-LON-A**

Basic model supporting communication with up to 64 LON devices, and with 500 internal data points.

#### **IBOX-ASCII-LON-B**

Extended model supporting communication with up to 128 LON devices, and with 4000 internal data points.

Doc: IntesisBox ASCII Server - LON v10 r11 eng.pdf © Intesis Software S.L. - All rights reserved IntesisBox is a registered trademark of Intesis Software SL

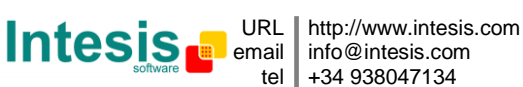

#### INDEX

| 1.   | Description                                                                     | . 5 |
|------|---------------------------------------------------------------------------------|-----|
| 1.1  | Introduction                                                                    | . 5 |
| 1.2  | Functionality                                                                   | . 6 |
| 1.3  | Capacity of IntesisBox                                                          | . 7 |
| 2.   | The ASCII interface of IntesisBox                                               | . 8 |
| 2.1  | Description                                                                     | . 8 |
| 2.2  | Communication parameters and ASCII messages                                     | . 9 |
| 2.3  | Points definition                                                               | 10  |
| 3.   | The LON interface of IntesisBox                                                 | 11  |
| 3.1  | Description                                                                     | 11  |
| 3.2  | Points definition                                                               | 12  |
| 4.   | LinkBoxASCII. Configuration & monitoring tool for IntesisBox ASCII series       | 13  |
| 4.1  | Introduction                                                                    | 13  |
| 4.2  | Project definition                                                              | 13  |
| 4.3  | Connection configuration                                                        | 19  |
| 4.4  | Points configuration                                                            | 24  |
| 4.5  | Saving the configuration and Sending it to IntesisBox                           | 28  |
| 4.6  | Signals viewer                                                                  | 29  |
| 4.7  | System commands                                                                 | 30  |
| 4.8  | Files                                                                           | 31  |
| 4.9  | Functionality considerations                                                    | 32  |
| 5.   | Setup process and troubleshooting                                               | 33  |
| 5.1  | Pre-requisites                                                                  | 33  |
| 5.2  | Setup procedure                                                                 | 33  |
| 6.   | Connections                                                                     | 36  |
| 7.   | LON interface specifications                                                    | 38  |
| 8.   | Mechanical & Electrical characteristics                                         | 39  |
| 9.   | Dimensions                                                                      | 40  |
| 10.  | Annexes                                                                         | 41  |
| 10.3 | 1 Integration of DAIKIN VRV air conditioning systems with KNX                   | 41  |
| 10   | 0.1.1 Using LinkBoxEIB to configure and setup the integration                   | 42  |
| 10.2 | 2 How to setup LonWorks' device address in IntesisBox and how to declare LonWor | ۲ks |
| dev  | ices as commissioned using LinkBoxEIB                                           | 44  |

Doc: IntesisBox ASCII Server - LON v10 r11 eng.pdf

© Intesis Software S.L. - All rights reserved

IntesisBox is a registered trademark of Intesis Software SL

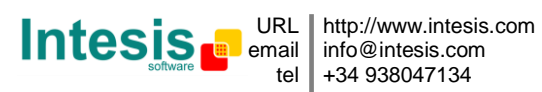

#### 1. Description

#### 1.1 Introduction

This document describes the integration of LON compatible devices or systems with *ASCII* enabled control systems<sup>1</sup> using the gateway *IntesisBox ASCII Server - LON*.

This document assumes that the user is familiar with  ${\sf LonWorks}^{\circledast}$  technology and technical terms.

From now on, and with the aim of easy the read of this document, just the word "IntesisBox" will be used instead of the full gateway model description "IntesisBox ASCII Server - LON".

The aim of this integration is to make accessible signals and resources of any LON based system (HVAC Control, Air Conditioning, etc.) from any system capable to be programmed to read and write simple text messages through RS232 serial port or TCP/IP connection (for example AMX, Creston, Extron or LiteTouch controllers, PC software, etc.).

For this, IntesisBox acts as a LON device in its LON interface, reading/writing points of other LON devices of the LON system, and offering this point's values through its ASCII interface using simple text messages. The readings into the LON device(s) performed by IntesisBox are by continuous polling.

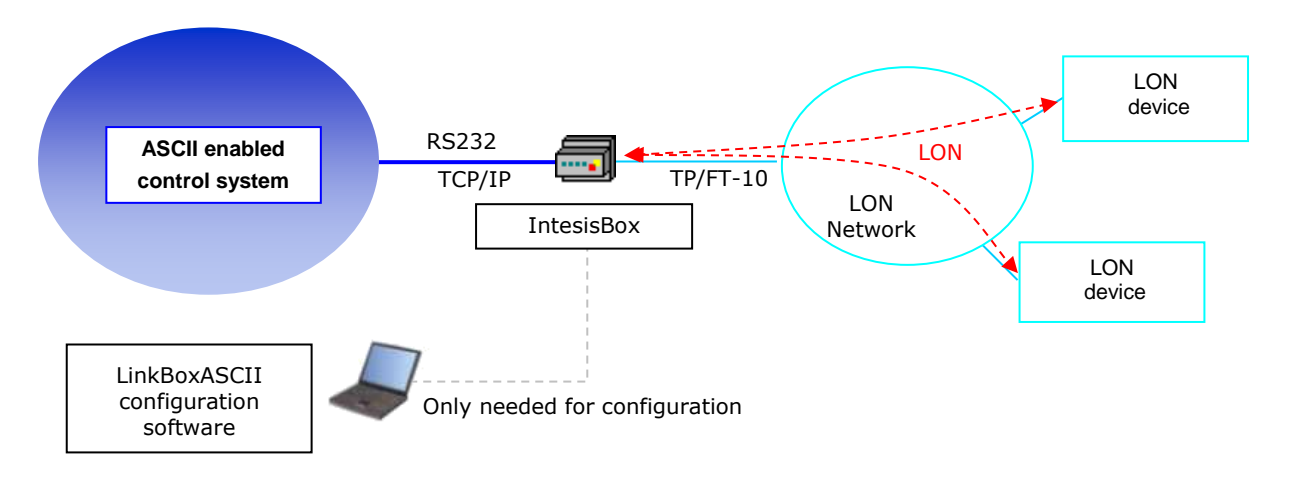

#### Monitoring and control of LON systems from ASCII enabled control systems using IntesisBox ASCII Server - LON gateway

© Intesis Software S.L. - All rights reserved

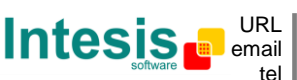

<sup>&</sup>lt;sup>1</sup> The term "ASCII enabled control systems" will be used along this document to refer to supervision/control/automation systems allowing to be programmed to read and write simple text messages through RS232 serial port or Ethernet TCP/IP port.

IntesisBox is a registered trademark of Intesis Software SL

#### 1.2 Functionality

The integration operation is as follow:

From the LON system point of view, after the start up process, IntesisBox reads continuously the points configured to be read, by polling, into the LON devices defined. The values received are immediately updated in memory and become available to be read by the ASCII enabled control system in any moment.

IntesisBox is a LON client device, this means that no LON points of IntesisBox can be accessed from other LON devices connected to the LON network (no bindings are allowed by IntesisBox), IntesisBox just offer in its ASCII interface a mirror of those remote LON device's points declared into it, allowing also writings of these LON device's points from the ASCII interface.

Each LON basic data type of a network variable in LON devices can be mapped into an individual internal point in IntesisBox, up to 4000 internal points can be defined.

When a write message is received in the ASCII interface, of a valid internal point, the corresponding LON telegram is sent immediately to the LON device to perform the corresponding action.

As for the ASCII side, after the start up process, IntesisBox waits for any query (ASCII message requesting reading of a point, or ASCII message requesting writing of a point), and acts accordingly with the message received. Any point into IntesisBox can be also configured to notify to the ASCII side any change of value received from LON, by means of a spontaneous text message sent through the ASCII interface. See ASCII interface section for details about different ASCII messages used and their format.

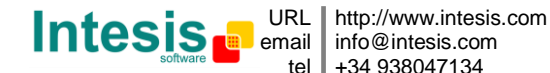

#### 1.3 Capacity of IntesisBox

| Element                                  | Max.<br>(Basic<br>version) | Max.<br>(Extended<br>version) | Notes                                                                                                    |
|------------------------------------------|----------------------------|-------------------------------|----------------------------------------------------------------------------------------------------|
| Type of LON devices                      |                            |                               | Those supporting Twisted Pair - Free<br>Topology channel (TP/FT-10)                                                                            |
| ASCII devices                            | 1                          | 1                             | Only one ASCII device, either through RS232 or TCP/IP, can be connected at a time. Both connections can't be enabled simultaneously.           |
| Number of LON network<br>variable fields | 500                        | 4000                          | Maximum number of points that can be defined into IntesisBox. Each of them can be associated to an individual field of a LON network variable. |
| Number of LON devices                    | 64                         | 128                           | Maximum number of different LON devices that can be defined into IntesisBox (to read/write points into them).                                  |

There are two different models of IntesisBox® ASCII Server - LON with different capacity each one.

- Basic version with capacity of 500 points and 64 LON devices. Ref.: IBOX-ASCII-LON-A
- Extended version with capacity of 4000 points and 128 LON devices. Ref.: IBOX-ASCII-LON-B

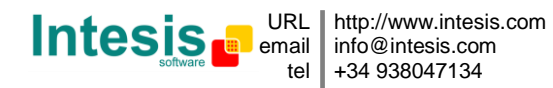

#### 2. The ASCII interface of IntesisBox

In this section, a common description for all IntesisBox ASCII Server series gateways is given.

#### 2.1 Description

Any ASCII enabled control system can communicate with IntesisBox through standard RS232 serial line (IntesisBox ASCII port is an RS232 DB9 connector, DTE) or through a standard TCP/IP (RJ45) connection, and read/write through this serial line the internal datapoints of IntesisBox using simple text messages.

IntesisBox, on receiving a write message in its ASCII interface, sends the corresponding write telegram to the associated network variable of the LON device.

In the continuous polling process of LON devices, when a new value for a point is received, the corresponding text message indicating the new value will be sent through the ASCII interface, but only if the point is configured for sending this "spontaneous message", if it is not configured to do so, then the new value will be available to be polled in any moment from the ASCII enabled control system connected to the ASCII interface. This behaviour, of sending or not through the ASCII interface the new values received from LON, is configurable individually per point into IntesisBox.

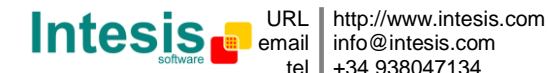

#### 2.2 Communication parameters and ASCII messages

The communication parameters of the ASCII interface are the following:

Baud rate: configurable (1200 bps ... 57600 bps). Data bits: configurable (7, 8). Parity: configurable (None, Even, Odd, 2stop). Stop bits: 1 (except if parity is configured to 2stop).

The ASCII messages used to read/write points into the gateway through this interface are:

Message to read a point's value: >Daaaa?\r

Where:

aaaa is a 4 digits number indicating the point's address inside the gateway (see point addresses details below in this document). \r means carriage return, character (HEX 0D, DEC 13).

Examples: >D0001?\r >D0097?\r

Message to write a point's value: >Daaaa=vv\r

Where:

**aaaa** is a 4 digits number indicating the point's address inside the gateway (see point addresses details below in this document).

**vv** is the desired value for the point (it can be just integer or fractional, decimal point is used to separate integer and fractional parts if the number is fractional). \r means carriage return character (HEX 0D, DEC 13).

Examples: >D0001=1\r >D0097=22.5\r

Message informing about a point's value (sent spontaneously by IntesisBox when receiving a change from LON or sent by IntesisBox in response to a previous read message for the point): >Daaaa=vv\r

Where:

**aaaa** is a 4 digits number indicating the point's address inside the gateway (see point addresses details below in this document).

**vv** is the actual value of the point (it can be just integer or fractional, decimal point is used to separate integer and fractional parts if the number is fractional). \r means carriage return character (HEX 0D, DEC 13).

Examples: >D0001=1\r >D0097=22.5\r

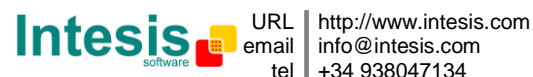

Messages to indicate erroneous actions: **>E01\r** Is returned by IntesisBox when you try to read a point not existing.

>E02\r Is returned by IntesisBox when you try to write a point not permitted to be written.

#### 2.3 Points definition

Every point defined in IntesisBox has the following ASCII features associated to it, which can be configured:

| Feature     | Description                                                                                                    |
|-------------|----------------------------------------------------------------------------------------------------|
| Address     | Datapoint address. Used in the ASCII telegram to read/write the datapoint.                                                                                                    |
| Spontaneous | Determines if any change of value for the point received from LON will generate a spontaneous ASCII message to be sent through the ASCII interface informing about the new value.                                       |
| Active      | If activated, means that the point is active inside IntesisBox, if not activated is like point not defined. It allows you to deactivate points without the need of delete them (useful for future use of these points). |

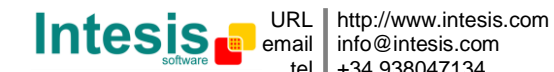

#### 3. The LON interface of IntesisBox

This section describes the LON part of the IntesisBox configuration and functionality. This section assumes the user is familiar with LON technology and technical terms.

#### 3.1 Description

The LON systems are composed of devices connected to a network, the media and topology of the bus used to interconnect the different devices in the network can be of some different types, even devices connected to different media can coexist and communicate between them in the same LON network by the use of media converters (switches, routers...).

IntesisBox LON interface is compatible with twisted pair free topology channel (TP/FT-10) media, nowadays the most widely used media due to its robustness and the different topologies that can be used and mixed together.

All LON devices offer their internal datapoints (of input and output type) in the form of standardized data objects called Standard Network Variable Types (SNVTs), which assures total interoperability between LON devices. More specific data types used basically for configuration purposes of the LON devices are also defined by the standard (SCPTs), and even user defined data types (UNVT) can be implemented and used by any manufacturer in a LON device.

All the mentioned data types are also supported by IntesisBox.

Standard Network Variable Types (SNVTs) are named by convention with a prefix that indicates if it is an input variable (prefix *nvi*) or an output variable (prefix *nvo*).

A SNVT can be composed of one or more data fields, for example, one of the most used SNVTs is the type *switching*, this SNVT has two data fields: *value*, and *state*.

Many devices use this SNVT switching for basic ON/OFF operations, and for the device to accept a given operation (ON or OFF) you must write specific values in the field state but also in the field value at the same time. For example, when communicating with the Daikin LON interface DMS504B51, to switch ON the AC indoor unit number 1, you have to use the variable *nviOnOff\_01* (of type switching), and the values to write in both fields can be the following:

| <b>Operation</b> | <u>Value</u>  | <u>State</u> |
|------------------|---------------|--------------|
| ON               | 1 - 255       | 1            |
| OFF              | 0             | 1            |
| OFF              | Any (0 - 255) | 0            |

Note that you must write into both fields of the variable to accomplish both operations, ON and OFF.

To allow the ASCII enabled control system to interactuate with more than one SNVT field at the same time by using just a single point of IntesisBox, special SNVT with filters have been incorporated to IntesisBox, using these special SNVTs with filters you can write into more than one field of the LON variable when you write just a single point's value from ASCII. See below an example of use of a special SNVT with

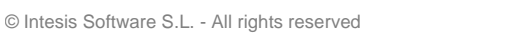

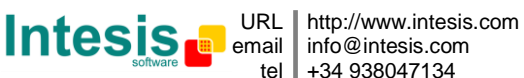

filter called *SNVT\_switch\_filter\_0\_1* linked to the mentioned above variable *nviOnOff\_01* of Daikin.

| ASCII controller |       | oller | IntesisBox             | Daikin |                       |                       |
|------------------|-------|-------|------------------------|--------|-----------------------|-----------------------|
| Operation        | ASCII |       | SNVT_switch_filter_0_1 | ] [    | nviOnOff_0_1<br>Value | nviOnOff_0_1<br>State |
| OFF              | 0     | ▶     | 0                      |        | · 0                   | 0                     |
| ON               | 1     | ▶     | 1                      |        | · 100                 | 1                     |

This way you only have to choose the right special SNVT with filter into the IntesisBox configuration table for this kind of LON variable and associate it to an individual ASCII address.

See below the list of special SNVTs with filters available in IntesisBox.

#### 3.2 Points definition

Every point defined in IntesisBox has the following LON features associated to it:

| Feature   | Description                                                                                                    |  |  |  |  |
|-----------|----------------------------------------------------------------------------------------------------|--|--|--|--|
| Device    | LON device to which belongs the point, from a list of LON devices that<br>can be defined into IntesisBox (up to 128).<br>For each LON device defined, a virtual signal is created automatically in<br>IntesisBox to inform about the communication with the LON device,<br>this signal is available also from the ASCII interface like the rest of the<br>points. |  |  |  |  |
| SNVT      | SNVT number according to EIA-709 standard.                                                                                                    |  |  |  |  |
| SNVT Name | SNVT Name, selectable from the list of all available SNVTs defined by EIA-709 standard, and also special SNVTs with filters explained above.                                                                                                    |  |  |  |  |
| Idx       | Index of the network variable inside the LON device.                                                                                                    |  |  |  |  |
| RW        | Index of the network variable inside the LON device.<br>Indicates if the variable is of type input (W), output (R), or input/output (RW).<br>Note that an output variable in the LON device must be defined as R, to be read by the IntesisBox. And an input variable as W, to be written by the IntesisBox.                                                      |  |  |  |  |

Doc: IntesisBox ASCII Server - LON v10 r11 eng.pdf

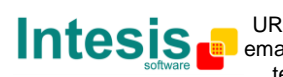

#### 4. LinkBoxASCII. Configuration & monitoring tool for IntesisBox **ASCII** series

#### 4.1 Introduction

LinkBoxASCII is a windows<sup>™</sup> compatible software tool developed specifically to monitor and configure IntesisBox LON series. It is possible to configure all external protocols available for IntesisBox LON and to maintain different customer's configurations based on a LinkBoxASCII project for every different installation. Maintaining always on hard disk a copy of the last configuration files for every external protocol and customer, that is to say for every project.

From LinkBoxASCII, as well as configure the integration signals list and connection parameters for every external protocol, it is permitted also to select the serial port to use to connect to IntesisBox and the use of some tools for monitoring and debugging de device. Some of these tools will be explained in this document but only some of them, the rest of available debugging tools and commands will not be explained here because they are for exclusive use under the recommendations of Intesis Software technical support.

LinkBoxASCII allows configuring all IntesisBox LON series independently of the external system or protocol used. For every external system, LinkBoxASCII has a specific configuration window. Periodically, new free versions of LinkBoxASCII are released incorporating the latest developed integrations for external systems.

#### 4.2 Project definition

For a new installation, the first step to do in LinkBoxASCII is to create the installation's project giving a descriptive name to it. When you create a project, a new folder is created with the name of the project containing the configuration files needed depending on the external protocol selected for the project. It is strongly recommended that you create a new project for every installation, if not, overwriting of configuration files of previous installations using the same external protocol may occur, loosing the configuration data for those previous installations. The projects folder is located in AppFolder\ProjectsASCII, where AppFolder is the installation folder of LinkBoxASCII (by default C:\Program Files\Intesis\LinkBoxASCII). Inside the projects folder, a new folder will be created for every project defined in LinkBoxASCII with the files needed for the project.

When you open LinkBoxASCII, the project selection window will appear inviting you to select a project or to create a new one. A demo project for every external protocol supported is provided with the standard installation of LinkBoxASCII.

You can create a brand new project, which will create a blank project (only basic parameters will be already configured), or you can select a demo project based on the external protocol desired and create a new project based on this demo project selected (all the configuration of the demo project will be copied into the new project created).

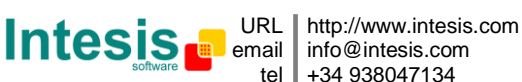

|                                | TRESISDOX | Description                                          |
|--------------------------------|-----------|------------------------------------------------------|
| Demo LON                       | LON       |                                                      |
| 🗊 Demo LON Toshiba VRF - Basic | LON       | (up to 17 units) GW Toshiba TCB-IFLN640TLE AC and IB |
| Demo LON Toshiba VRF - Full    | LON       | (up to 64 units) GW Toshiba TCB-IFLN640TLE AC and IB |

**Project selection window** 

To create a new project, select a project using the same external protocol you want to use in the new project and push New button. You will be prompted to create a copy of the selected project (useful for similar installations) or create a brand new one.

| LinkBox | ASCII                       |                       |                      |          |
|---------|-----------------------------|-----------------------|----------------------|----------|
| ?       | Do you want<br>Demo LON - L | make a new pro<br>.ON | pject copy of the se | lected ? |
|         | Sí                          | No                    | Cancelar             |          |

If you select Yes, you will be prompted to specify a name and a description for the new project that will contain a copy of the configuration of the selected one.

If you select No, you can specify a name, a description and an external protocol to use from the list of available external protocols. This will create a brand new project based in the external protocol specified.

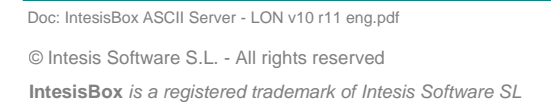

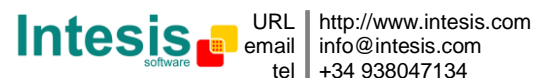

| Project     | MyCustomerBulding                      |
|-------------|----------------------------------------|
| Description | Building with LON to ASCII integration |
| IntesisBox  | LON                                    |

On Accept, a new folder will be created inside the projects folder with the name given to the project, this folder will contain the template configuration files if the project is a brand new one, or a copy of the configuration files if it is a copy of a selected one.

A description of the files created for an ASCII protocol based project can be found in section *Files* below in this document.

From all the possibilities of LinkBoxASCII, only changes in configuration for the integration and configuration file generation can be performed while disconnected from IntesisBox (working off-line), allowing you to do these tasks in the office more comfortably. Before any monitoring or downloading action to IntesisBox can be performed, the connection between IntesisBox and the PC running LinkBoxASCII must be established (working on-line). To do so follow these steps:

- 1. Make sure IntesisBox is powered-up and correctly connected to the LON system via the TP-FT/10 bus and to the ASCII system via the RS232 connection or TCP/IP connection (consult details for connection and pin assignments in section *Connections* of this document).
- 2. If using the serial connection, connect a free PC serial port to IntesisBox's serial port marked as PC Console. (Use the standard serial cable supplied with IntesisBox or makes your own cable following the pin assignments specified in section *Connections* in this document).

If using the Ethernet connection, connect an Ethernet cable between the ETH port of the IntesisBox and the PC or the corresponding Ethernet interface (Check Connections section in this document for more information).

3. If using the PC Console (Serial) port, select in LinkBoxASCII the PC serial port used for the connection to IntesisBox. Use menu Configuration -> Connection. If using the ETH (IP) port, select in LinkBoxASCII the IP option with the corresponding IP.

Doc: IntesisBox ASCII Server - LON v10 r11 eng.pdf

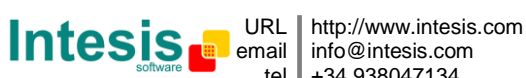

| 🚱 IntesisBox connection | <b>×</b>                    |
|-------------------------|-----------------------------|
| 🕞 Serial Port 👘 👘       |                             |
| COM 5 💌                 | 57600 💌                     |
| C IP                    |                             |
| 192.168.100.246 IP      | 23 Port UDP                 |
|                         |                             |
|                         | <u>S</u> ave <u>C</u> ancel |
|                         |                             |

4. Check the checkbox off-line under the menu bar (it will change automatically to on-line) and LinkBoxASCII will ask for INFO about the IntesisBox connected to it via the serial connection, if the connection is ok then IntesisBox will respond with its identification (this can be monitored in the IntesisBox Communication Console window, as showed below).

| 📾 LinkBoxASCII                                                                                                    |           |
|----------------------------------------------------------------------------------------------------|-----------|
| Eile View Configuration Windows ?                                                                                                    |           |
| On Line     Send     LON.LBOX                                                                                                    | Send File |
| 📾 IntesisBox Communication Console                                                                                                    |           |
| 🔽 View last 🔽 View bus 🚦                                                                                                    |           |
| <inf0?<br>&gt;IntesisBox_ASCII_LON-A_V.3.1.0_SN336P111<br/>&gt;Internal:ASCII V.1.0.2 2008/09/16 Intesis Software SL<br/>&gt;Protocol:LON.1.0.5 2008/09/16<br/><onchanges<br>&gt;Addressing:Neuron-Id Node:O Subnet:1<br/>&gt;Domain:7E0000000000 lenght:1<br/>&gt;LON Devs:1 Points:27 Points to Pol1:16</onchanges<br></inf0?<br> |           |

Once connected to the IntesisBox, all the options of LinkBoxASCII are fully operative.

To monitor the communication between IntesisBox and the ASCII system, select the menu View -> Bus -> ASCII. The ASCII communication Viewer window will be opened. This window shows in real time all the communication frames between IntesisBox and the LON system as well as debugging messages referent to the internal protocol (ASCII) sent by IntesisBox.

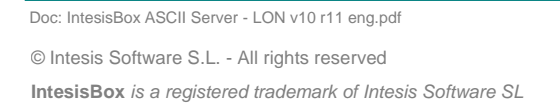

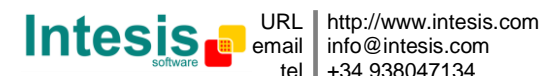

| Bus ASCII     |            |   |   |
|---------------|------------|---|---|
| 🔽 View last   | 🔽 View bus | С |   |
| rx:>D0011=1   |            |   |   |
| TX:≻OK        |            |   |   |
| rx:>D0013=1   |            |   |   |
| TX:≻E02       |            |   |   |
| rx:>D0015=1   |            |   |   |
| TX:>E02       |            |   |   |
| rx:>D0017=1   |            |   |   |
| TX:≻E02       |            |   |   |
| rx:>D0002•3=1 | •0         |   |   |
|               |            |   |   |
|               |            |   |   |
|               |            |   |   |
|               |            |   |   |
|               |            |   |   |
|               |            |   |   |
|               |            |   |   |
|               |            |   |   |
| <             |            |   | > |

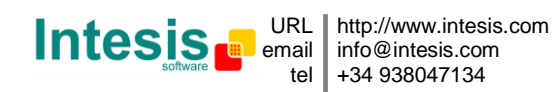

To monitor the communication between IntesisBox and the external system (*LON* in this case), select the menu *View -> Bus -> External system*. The *External protocol communication viewer* window will be opened. This window shows in real time all the communication frames between IntesisBox and the LON devices as well as debugging messages referent to external protocol (LON) sent by IntesisBox.

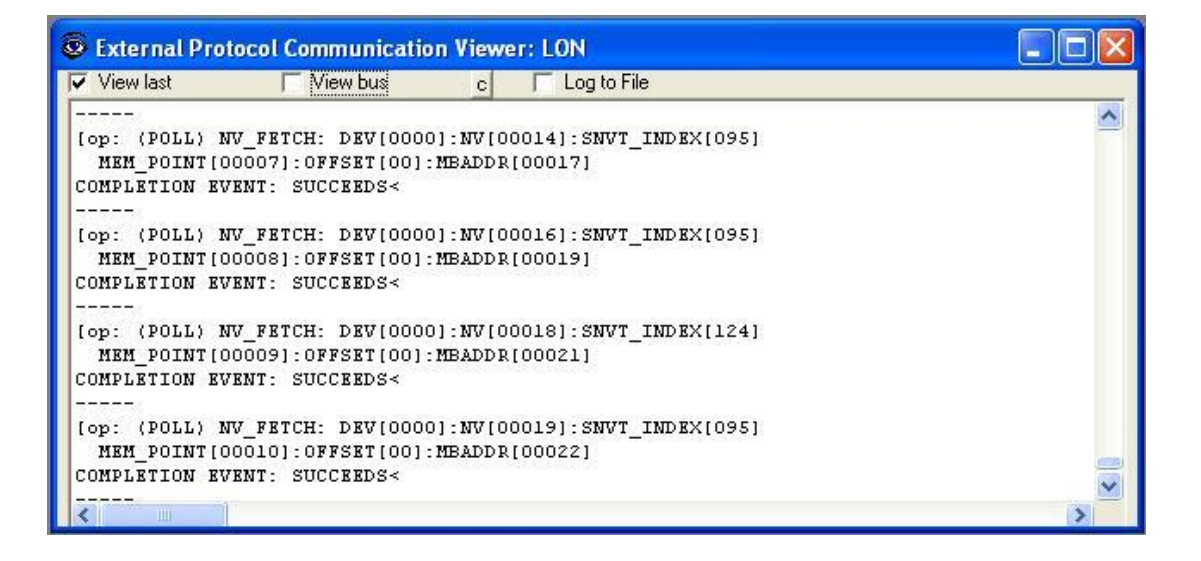

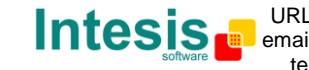

To configure the integration connection parameters, and the points list, select menu *Configuration -> IntesisBox*. The *LON Configuration* window will be opened.

#### 4.3 Connection configuration

Select the *Connection* tab to configure the connection parameters.

Two kinds of information are configured using this window, the connection parameters of the ASCII interface, and the connection parameters of the LON interface.

#### ASCII interface configuration parameters:

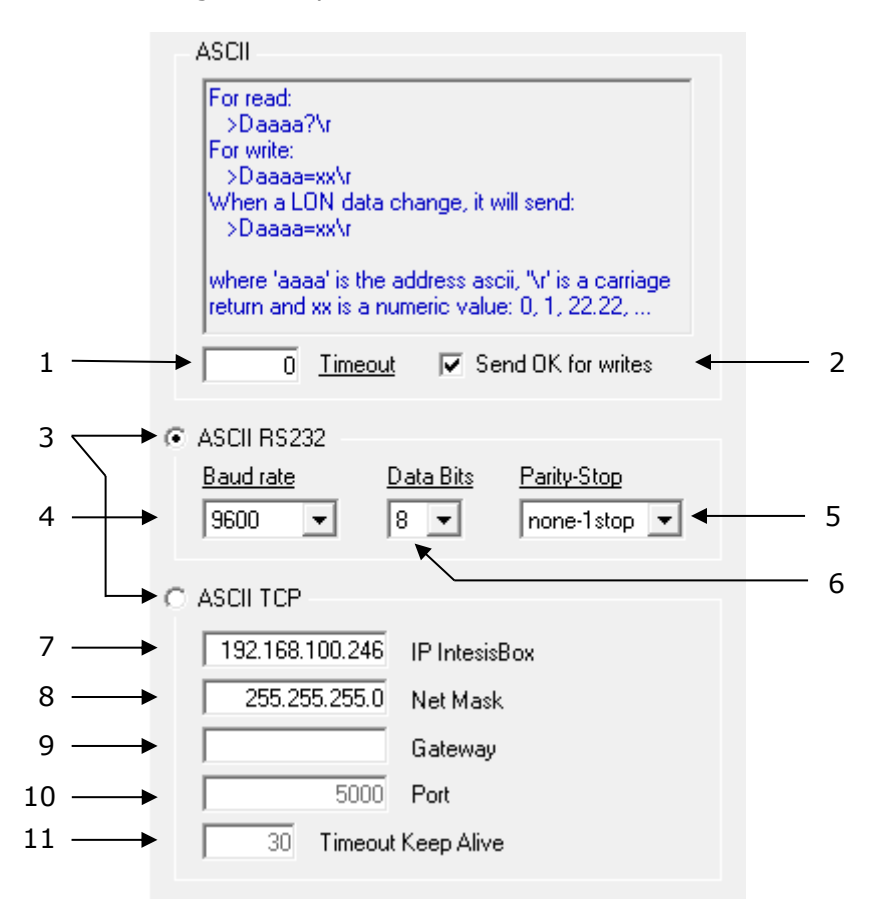

#### The ASCII configuration parameters.

- 1. Enter the timeout (in 0..2000 milliseconds) to wait for sending consecutive spontaneous ASCII frames.
- 2. Check this if you want IntesisBox to respond with **>OK\r** after receiving a successful write message in the ASCII side.
- 3. Select the type of ASCII port used: ASCII over RS232 or ASCII over Ethernet (TCP/IP). (Both ASCII ports cannot be used simultaneously)

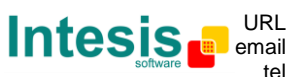

- 4. Enter the ASCII RS232 baud rate to use.
- 5. Enter the ASCII RS232 parity-stop bit to use.
- 6. Enter the ASCII RS232 data bits to use.
- 7. Enter the IP address for the gateway (supplied by the network administrator).
- 8. Enter the IP NetMask for the gateway (supplied by the network administrator).
- 9. Enter the Default gateway address (Router address) in case the gateway (IntesisBox) is in a different sub network than the other ASCII TCP/IP devices (supplied by the network administrator). Leave this blank if there is no need of a router address.
- 10. Enter the ACII port number to use for ASCII over Ethernet (TCP/IP).
- 11. Enter the "Time without activity" (in 0..65535 seconds) to send the "Keep Alive" packet, if set to "0" this function is disabled (no packet will be send).

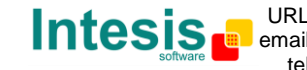

LON interface configuration parameters:

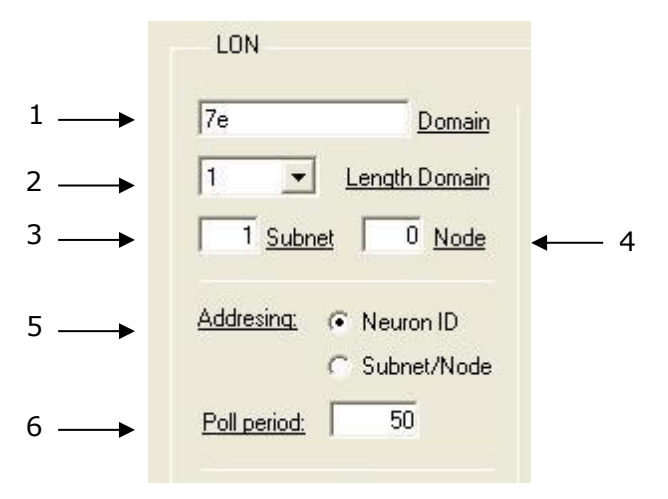

The LON configuration parameters.

- 1. Enter the Domain number for IntesisBox into the LON network.
- 2. Enter the length in bytes of the Domain field.
- 3. Enter the Subnet number for IntesisBox into the LON network.
- 4. Enter the Node number for IntesisBox into the LON network.
- 5. Enter the type of addressing to use by IntesisBox to access the LON devices: Neuron Id or Subnet/Node. If the devices are in an already commissioned LON network, then choose Subnet/Node here and enter the correct Subnet and Node numbers of the devices (this must be supplied by the LON integrator that has commissioned the network). If the devices are not commissioned, then choose Neuron Id here and enter the correct Neuron Id numbers of the devices. IntesisBox has embedded tools to scan and detect Neuron Id numbers of the LON devices connected to the network, and also to declare the devices as commissioned, avoiding this way the need of a commissioning tool like LonMaker. See details of use of these embedded tools below in this document.
- 6. Device's polling cycle time period.

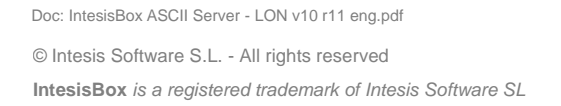

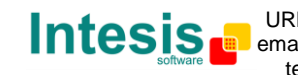

| 2 | Devices | Neuron ID<br>0451F7310200 | ← 3        |
|---|---------|---------------------------|------------|
|   |         | Subnet Node               | <b>←</b> 4 |
|   |         | Name                      | <b>←</b> 5 |
|   |         |                           |            |
|   |         | +/-                       | ← 1        |

- 1. Use this button to define the number of LON devices to integrate. Remember the limitations: just 64 devices in IntesisBox basic model, and 128 devices in IntesisBox extended model. Once entered here the number of LON devices to integrate, they will appear in the list of devices (2).
- 2. List of LON devices to integrate. Check the devices you want to activate. Select a device to configure its properties.

For every LON device defined, these are the properties that must be entered:

- 3. Enter the Neuron Id, or
- 4. Enter the Subnet and Node number of the LON device.
- 5. Enter the device name (optional, just for identification purposes).

IntesisBox version configuration parameters:

| <u>Version</u>      |      |
|---------------------|------|
| A-Basic             | -    |
| <u>Firmware Ver</u> | sion |
| V.43.1.x            | -    |
|                     |      |

1. Select the version of IntesisBox used.

Remember you can identify the version of your IntesisBox by the order code printed in the front label:

**IBOX-ASCII-LON-A**. Basic model supporting up to 64 LON devices and 500 points.

**IBOX-ASCII-LON-B**. Extended model supporting up to 128 LON devices and 4000 points.

You can identify also the model of IntesisBox by its identification given in response to an INFO command, it is something like this:

Doc: IntesisBox ASCII Server - LON v10 r11 eng.pdf

IntesisBox\_ASCII\_LON-**A**... -> this is the basic model. IntesisBox\_ASCII\_LON-**B**... -> this is the extended model.

2. Select the current firmware version your IntesisBox has. You can identify also the current firmware version of IntesisBox by its identification given in response to an INFO command, it is something like this: IntesisBox\_ASCII\_LON-A\_V43.1.x....

IntesisBox\_ASCII\_LON-B\_V43.1.x...

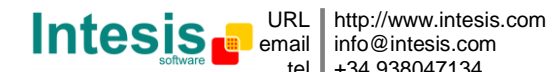

#### 4.4 Points configuration

| Select the <i>Signals</i> tab t | o configure the poin | ts list (the IntesisBox | 's internal datapoints). |
|---------------------------------|----------------------|-------------------------|--------------------------|
|---------------------------------|----------------------|-------------------------|--------------------------|

| Dev.         SNVT         SNVT name         Idx         RW         Description         Add         R.W         A/D         Spontaneous         Activ           1         -2         [Communication Error hard]         Error comunicación hard         1         R         1-big         1-spon         1-Yes           3         1         95         SNVT_switch_filter_0_1         4         RW         nviAlDiff         (Command. 1-OFF all         3         RW         1-big         1-spon         1-Yes           4         1         95         SNVT_switch_filter_0_1         4         RW         nviOnOff_1         Command. 0-Off, 1-C         4         RW         1-big         1-Spon         1-Yes           5         1         95         SNVT_switch_filter_0_1         6         RW         nviOnOff_2         5         RW         1-big         1-Spon         1-Yes           6         1         95         SNVT_switch_filter_0_1         8         NV         nviOnOff_3         6         RW         1-big         1-Spon         1-Yes           7         1         95         SNVT_switch_filter_0_1         10         RW         nviOnOff_6         9         RW         1-big         1-Spon                                                                                                    | Pectic |      | ignals |                            | ♦   | +  | ▼                               | +   | +   | +     | +           | +      |
|----------------------------------------------------------------------------------------------------|--------|------|--------|----------------------------|-----|----|---------------------------------|-----|-----|-------|-------------|--------|
| 1       -2       [Communication Error hard]       Error comunicación hard       1       R       1-Dig       1-Spon       1-Yes         2       1       -1       [Communication Error]       Error comunicación       2       R       1-Dig       1-Spon       1-Yes         3       1       95       SNVT_switch_filter_0_1       4       RW       nviàl00ff       [Command.1-0FF all       3       RW       1-Dig       1-Spon       1-Yes         4       1       95       SNVT_switch_filter_0_1       5       RW       nvi0n0ff_1       (Command.0-0ff,1-C       4       RW       1-Dig       1-Spon       1-Yes         5       1       95       SNVT_switch_filter_0_1       6       RW       nvi0n0ff_2       5       RW       1-Dig       1-Spon       1-Yes         6       1       95       SNVT_switch_filter_0_1       8       RW       nvi0n0ff_4       7       RW       1-Dig       1-Spon       1-Yes         7       1       95       SNVT_switch_filter_0_1       10       RW       nvi0n0ff_6       9       RW       1-Dig       1-Spon       1-Yes         1       1       95       SNVT_switch_filter_0_1       11       RW       nvi                                                                                                    |        | Dev. | SNVT   | SNVT name                  | ldx | RW | Description                     | Add | R/W | A/D   | Spontaneous | Active |
| 2       1       -1       [Communication Error]       Error comunicación       2       R       1-Dig       1-Spon       1-Yes         3       1       95       SNVT_switch_filter_0_1       4       RW       nviAllOff       [Command.1-0FF all       3       RW       1-Dig       1-Spon       1-Yes         4       1       95       SNVT_switch_filter_0_1       6       RW       nviOnOff_1       (Command.0-Off,1-C       4       RW       1-Dig       1-Spon       1-Yes         5       1       95       SNVT_switch_filter_0_1       6       RW       nviOnOff_3       6       RW       1-Dig       1-Spon       1-Yes         6       1       95       SNVT_switch_filter_0_1       7       RW       nviOnOff_3       6       RW       1-Dig       1-Spon       1-Yes         7       1       95       SNVT_switch_filter_0_1       8       RW       nviOnOff_5       8       RW       1-Dig       1-Spon       1-Yes         10       1       95       SNVT_switch_filter_0_1       10       RW       nviOnOff_6       9       RW       1-Dig       1-Spon       1-Yes         11       1       95       SNVT_switch_filter_0_1       1                                                                                                    | 1      |      | -2     | [Communication Error hard] |     |    | Error comunicación hard         | 1   | R   | 1-Dig | 1-Spon      | 1-Yes  |
| 3       1       95       SNVT_switch_filter_0_1       4       RW       nviAllOff       (Command. 1-0FF all       3       RW       1-Dig       1-Spon       1-Yes         4       1       95       SNVT_switch_filter_0_1       5       RW       nvi0nOff_1       (Command. 0-0ff, 1-C)       4       RW       1-Dig       1-Spon       1-Yes         5       1       95       SNVT_switch_filter_0_1       6       RW       nvi0nOff_2       5       RW       1-Dig       1-Spon       1-Yes         6       1       95       SNVT_switch_filter_0_1       7       RW       nvi0nOff_3       6       RW       1-Dig       1-Spon       1-Yes         7       1       95       SNVT_switch_filter_0_1       8       RW       nvi0nOff_4       7       RW       1-Dig       1-Spon       1-Yes         8       1       95       SNVT_switch_filter_0_1       10       RW       nvi0nOff_6       9       RW       1-Dig       1-Spon       1-Yes         10       1       95       SNVT_switch_filter_0_1       11       RW       nvi0nOff_7       10       RW       1-Dig       1-Spon       1-Yes         11       1       95       SNVT                                                                                                    | 2      | 1    | -1     | [Communication Error]      |     |    | Error comunicación              | 2   | R   | 1-Dig | 1-Spon      | 1-Yes  |
| 4       1       95       SNVT_switch_filter_0_1       5       RW       nvi0n0ff_1       (Command_0-0ff, 1-0       4       RW       1-Dig       1-Spon       1-Yes         5       1       95       SNVT_switch_filter_0_1       6       RW       nvi0n0ff_2       5       RW       1-Dig       1-Spon       1-Yes         6       1       95       SNVT_switch_filter_0_1       7       RW       nvi0n0ff_3       6       RW       1-Dig       1-Spon       1-Yes         7       1       95       SNVT_switch_filter_0_1       7       RW       nvi0n0ff_4       7       RW       1-Dig       1-Spon       1-Yes         9       1       95       SNVT_switch_filter_0_1       10       RW       nvi0n0ff_6       9       RW       1-Dig       1-Spon       1-Yes         10       1       95       SNVT_switch_filter_0_1       11       RW       nvi0n0ff_7       10       RW       1-Dig       1-Spon       1-Yes         12       1       95       SNVT_switch_filter_0_1       13       RW       nvi0n0ff_9       12       RW       1-Dig       1-Spon       1-Yes         12       1       95       SNVT_switch_filter_0_1 <td< td=""><td>3</td><td>1</td><td>95</td><td>SNVT_switchfilter_0_1</td><td>4</td><td>RW</td><td>nviAllOff (Command. 1-OFF all</td><td>3</td><td>RW</td><td>1-Dig</td><td>1-Spon</td><td>1-Yes</td></td<> | 3      | 1    | 95     | SNVT_switchfilter_0_1      | 4   | RW | nviAllOff (Command. 1-OFF all   | 3   | RW  | 1-Dig | 1-Spon      | 1-Yes  |
| 5       1       95       SNVT_switch_filter_0_1       6       RW       nvi0n0ff_2       5       RW       1-Dig       1-Spon       1-Yes         6       1       95       SNVT_switch_filter_0_1       7       RW       nvi0n0ff_3       6       RW       1-Dig       1-Spon       1-Yes         7       1       95       SNVT_switch_filter_0_1       8       RW       nvi0n0ff_4       7       RW       1-Dig       1-Spon       1-Yes         8       1       95       SNVT_switch_filter_0_1       10       RW       nvi0n0ff_5       8       RW       1-Dig       1-Spon       1-Yes         9       1       95       SNVT_switch_filter_0_1       10       RW       nvi0n0ff_6       9       RW       1-Dig       1-Spon       1-Yes         10       1       95       SNVT_switch_filter_0_1       11       RW       nvi0n0ff_7       10       RW       1-Dig       1-Spon       1-Yes         11       1       95       SNVT_switch_filter_0_1       13       RW       nvi0n0ff_8       11       RW       1-Dig       1-Spon       1-Yes         12       1       95       SNVT_switch_filter_0_1       14       RW       <                                                                                                    | 4      | 1    | 95     | SNVT_switchfilter_0_1      | 5   | RW | nviOnOff_1 (Command. 0-Off, 1-C | 4   | RW  | 1-Dig | 1-Spon      | 1-Yes  |
| 6       1       95       SNVT_switch_filter_0_1       7       RW       nvi0n0ff_3       6       RW       1-Dig       1-Spon       1-Yes         7       1       95       SNVT_switch_filter_0_1       8       RW       nvi0n0ff_4       7       RW       1-Dig       1-Spon       1-Yes         8       1       95       SNVT_switch_filter_0_1       9       RW       nvi0n0ff_5       8       RW       1-Dig       1-Spon       1-Yes         9       1       95       SNVT_switch_filter_0_1       10       RW       nvi0n0ff_6       9       RW       1-Dig       1-Spon       1-Yes         10       1       95       SNVT_switch_filter_0_1       11       RW       nvi0n0ff_7       10       RW       1-Dig       1-Spon       1-Yes         11       1       95       SNVT_switch_filter_0_1       12       RW       nvi0n0ff_8       11       RW       1-Dig       1-Spon       1-Yes         12       1       95       SNVT_switch_filter_0_1       13       RW       nvi0n0ff_10       13       RW       1-Dig       1-Spon       1-Yes         13       1       95       SNVT_switch_filter_0_1       16       RW                                                                                                    | 5      | 1    | 95     | SNVT_switchfilter_0_1      | 6   | RW | nviOnOff_2                      | 5   | RW  | 1-Dig | 1-Spon      | 1-Yes  |
| 7       1       95       SNVT_switch_filter_0_1       8       RW       nvi0n0ff_4       7       RW       1-Dig       1-Spon       1-Yes         8       1       95       SNVT_switch_filter_0_1       9       RW       nvi0n0ff_5       8       RW       1-Dig       1-Spon       1-Yes         9       1       95       SNVT_switch_filter_0_1       10       RW       nvi0n0ff_6       9       RW       1-Dig       1-Spon       1-Yes         10       1       95       SNVT_switch_filter_0_1       11       RW       nvi0n0ff_6       9       RW       1-Dig       1-Spon       1-Yes         11       1       95       SNVT_switch_filter_0_1       11       RW       nvi0n0ff_8       11       RW       1-Dig       1-Spon       1-Yes         12       1       95       SNVT_switch_filter_0_1       13       RW       nvi0n0ff_9       12       RW       1-Dig       1-Spon       1-Yes         13       1       95       SNVT_switch_filter_0_1       14       RW       nvi0n0ff_10       13       RW       1-Dig       1-Spon       1-Yes         14       1       95       SNVT_switch_filter_0_1       15       RW                                                                                                    | 6      | 1    | 95     | SNVT_switchfilter_0_1      | 7   | RW | nviOnOff_3                      | 6   | RW  | 1-Dig | 1-Spon      | 1-Yes  |
| 8       1       95       SNVT_switch_filter_0_1       9       RW       nvi0n0ff_5       8       RW       1-Dig       1-Spon       1-Yes         9       1       95       SNVT_switch_filter_0_1       10       RW       nvi0n0ff_6       9       RW       1-Dig       1-Spon       1-Yes         10       1       95       SNVT_switch_filter_0_1       11       RW       nvi0n0ff_7       10       RW       1-Dig       1-Spon       1-Yes         11       1       95       SNVT_switch_filter_0_1       12       RW       nvi0n0ff_7       10       RW       1-Dig       1-Spon       1-Yes         12       1       95       SNVT_switch_filter_0_1       13       RW       nvi0n0ff_9       12       RW       1-Dig       1-Spon       1-Yes         13       1       95       SNVT_switch_filter_0_1       14       RW       nvi0n0ff_10       13       RW       1-Dig       1-Spon       1-Yes         14       1       95       SNVT_switch_filter_0_1       16       RW       nvi0n0ff_12       15       RW       1-Dig       1-Spon       1-Yes         16       1       95       SNVT_switch_filter_0_1       17       RW <td>7</td> <td>1</td> <td>95</td> <td>SNVT_switchfilter_0_1</td> <td>8</td> <td>RW</td> <td>nviOnOff_4</td> <td>7</td> <td>RW</td> <td>1-Dig</td> <td>1-Spon</td> <td>1-Yes</td>                       | 7      | 1    | 95     | SNVT_switchfilter_0_1      | 8   | RW | nviOnOff_4                      | 7   | RW  | 1-Dig | 1-Spon      | 1-Yes  |
| 9       1       95       SNVT_switch_filter_0_1       10       RW       nvi0n0ff_6       9       RW       1-Dig       1-Spon       1/Yes         10       1       95       SNVT_switch_filter_0_1       11       RW       nvi0n0ff_7       10       RW       1-Dig       1-Spon       1/Yes         11       1       95       SNVT_switch_filter_0_1       12       RW       nvi0n0ff_8       11       RW       1-Dig       1-Spon       1/Yes         12       1       95       SNVT_switch_filter_0_1       13       RW       nvi0n0ff_9       12       RW       1-Dig       1-Spon       1/Yes         13       1       95       SNVT_switch_filter_0_1       14       RW       nvi0n0ff_10       13       RW       1-Dig       1-Spon       1/Yes         14       1       95       SNVT_switch_filter_0_1       16       RW       nvi0n0ff_12       15       RW       1-Dig       1-Spon       1/Yes         16       1       95       SNVT_switch_filter_0_1       16       RW       nvi0n0ff_13       16       RW       1-Dig       1-Spon       1/Yes         17       1       95       SNVT_switch_filter_0_1       18       R                                                                                                    | 8      | 1    | 95     | SNVT_switchfilter_0_1      | 9   | RW | nviOnOff_5                      |     | RW  | 1-Dig | 1-Spon      | 1-Yes  |
| 10       1       95       SNVT_switch_filter_0_1       11       RW       nvi0n0ff_7       10       RW       1-Dig       1-Spon       1-Yes         11       1       95       SNVT_switch_filter_0_1       12       RW       nvi0n0ff_8       11       RW       1-Dig       1-Spon       1-Yes         12       1       95       SNVT_switch_filter_0_1       13       RW       nvi0n0ff_9       12       RW       1-Dig       1-Spon       1-Yes         13       1       95       SNVT_switch_filter_0_1       14       RW       nvi0n0ff_10       13       RW       1-Dig       1-Spon       1-Yes         14       1       95       SNVT_switch_filter_0_1       15       RW       nvi0n0ff_11       14       RW       1-Dig       1-Spon       1-Yes         15       1       95       SNVT_switch_filter_0_1       16       RW       nvi0n0ff_12       15       RW       1-Dig       1-Spon       1-Yes         16       1       95       SNVT_switch_filter_0_1       17       RW       nvi0n0ff_13       16       RW       1-Dig       1-Spon       1-Yes         17       1       95       SNVT_switch_filter_0_1       19 <t< td=""><td>9</td><td>1</td><td>95</td><td>SNVT_switchfilter_0_1</td><td>10</td><td>RW</td><td colspan="2">nviOnOff_6</td><td>RW</td><td>1-Dig</td><td>1-Spon</td><td>1-Yes</td></t<>                  | 9      | 1    | 95     | SNVT_switchfilter_0_1      | 10  | RW | nviOnOff_6                      |     | RW  | 1-Dig | 1-Spon      | 1-Yes  |
| 11       1       95       SNVT_switch_filter_0_1       12       RW       nvi0n0ff_8       11       RW       1-Dig       1-Spon       1-Yes         12       1       95       SNVT_switch_filter_0_1       13       RW       nvi0n0ff_9       12       RW       1-Dig       1-Spon       1-Yes         13       1       95       SNVT_switch_filter_0_1       14       RW       nvi0n0ff_10       13       RW       1-Dig       1-Spon       1-Yes         14       1       95       SNVT_switch_filter_0_1       15       RW       nvi0n0ff_11       14       RW       1-Dig       1-Spon       1-Yes         15       1       95       SNVT_switch_filter_0_1       16       RW       nvi0n0ff_12       15       RW       1-Dig       1-Spon       1-Yes         16       1       95       SNVT_switch_filter_0_1       16       RW       nvi0n0ff_13       16       RW       1-Dig       1-Spon       1-Yes         17       1       95       SNVT_switch_filter_0_1       18       RW       nvi0n0ff_14       17       RW       1-Dig       1-Spon       1-Yes         18       1       95       SNVT_switch_filter_0_1       20       <                                                                                                    | 10     | 1    | 95     | SNVT_switchfilter_0_1      | 11  | RW | nvi0n0ff_7                      |     | RW  | 1-Dig | 1-Spon      | 1-Yes  |
| 12       1       95       SNVT_switch_filter_0_1       13       RW       nvi0n0ff_9       12       RW       1-Dig       1-Spon       1-Yes         13       1       95       SNVT_switch_filter_0_1       14       RW       nvi0n0ff_10       13       RW       1-Dig       1-Spon       1-Yes         14       1       95       SNVT_switch_filter_0_1       15       RW       nvi0n0ff_11       14       RW       1-Dig       1-Spon       1-Yes         15       1       95       SNVT_switch_filter_0_1       16       RW       nvi0n0ff_12       15       RW       1-Dig       1-Spon       1-Yes         16       1       95       SNVT_switch_filter_0_1       17       RW       nvi0n0ff_13       16       RW       1-Dig       1-Spon       1-Yes         17       1       95       SNVT_switch_filter_0_1       18       RW       nvi0n0ff_14       17       RW       1-Dig       1-Spon       1-Yes         18       1       95       SNVT_switch_filter_0_1       20       RW       nvi0n0ff_16       19       RW       1-Dig       1-Spon       1-Yes         19       1       95       SNVT_switch_filter_0_1       20                                                                                                    | 11     | 1    | 95     | SNVT_switchfilter_0_1      | 12  | RW | nviUnUtt_8                      |     | RW  | 1-Dig | 1-Spon      | 1-Yes  |
| 13       1       95       SNVT_switch_filter_0_1       14       RW       nvi0n0ff_10       13       RW       1-Dig       1-Spon       1-Yes         14       1       95       SNVT_switch_filter_0_1       15       RW       nvi0n0ff_11       14       RW       1-Dig       1-Spon       1-Yes         15       1       95       SNVT_switch_filter_0_1       16       RW       nvi0n0ff_12       15       RW       1-Dig       1-Spon       1-Yes         16       1       95       SNVT_switch_filter_0_1       16       RW       nvi0n0ff_13       16       RW       1-Dig       1-Spon       1-Yes         17       1       95       SNVT_switch_filter_0_1       17       RW       nvi0n0ff_14       17       RW       1-Dig       1-Spon       1-Yes         18       1       95       SNVT_switch_filter_0_1       19       RW       nvi0n0ff_15       18       RW       1-Dig       1-Spon       1-Yes         19       1       95       SNVT_switch_filter_0_1       20       RW       nvi0n0ff_16       19       RW       1-Dig       1-Spon       1-Yes         19       1       95       SNVT_switch_filter_0_1       21                                                                                                    | 12     | 1    | 95     | SNVT_switchfilter_0_1      | 13  | RW | nviOnOff_9                      | 12  | RW  | 1-Dig | 1-Spon      | 1-Yes  |
| 14       1       95       SNVT_switch_filter_0_1       15       RW       nvi0n0ff_11       14       RW       1-Dig       1-Spon       1-Yes         15       1       95       SNVT_switch_filter_0_1       16       RW       nvi0n0ff_12       15       RW       1-Dig       1-Spon       1-Yes         16       1       95       SNVT_switch_filter_0_1       17       RW       nvi0n0ff_13       16       RW       1-Dig       1-Spon       1-Yes         17       1       95       SNVT_switch_filter_0_1       17       RW       nvi0n0ff_14       17       RW       1-Dig       1-Spon       1-Yes         18       1       95       SNVT_switch_filter_0_1       19       RW       nvi0n0ff_15       18       RW       1-Dig       1-Spon       1-Yes         19       1       95       SNVT_switch_filter_0_1       20       RW       nvi0n0ff_16       19       RW       1-Dig       1-Spon       1-Yes         19       1       95       SNVT_switch_filter_0_1       20       RW       nvi0n0ff_17       20       RW       1-Dig       1-Spon       1-Yes         20       1       95       SNVT_switch_filter_0_1       22                                                                                                    | 13     | 1    | 95     | SNVT_switchfilter_0_1      | 14  | RW | nviOnOff_10                     | 13  | RW  | 1-Dig | 1-Spon      | 1-Yes  |
| 15       1       95       SNVT_switch_filter_0_1       16       RW       nvi0n0ff_12       15       RW       1-Dig       1-Spon       1-Yes         16       1       95       SNVT_switch_filter_0_1       17       RW       nvi0n0ff_13       16       RW       1-Dig       1-Spon       1-Yes         17       1       95       SNVT_switch_filter_0_1       18       RW       nvi0n0ff_14       17       RW       1-Dig       1-Spon       1-Yes         18       1       95       SNVT_switch_filter_0_1       19       RW       nvi0n0ff_15       18       RW       1-Dig       1-Spon       1-Yes         19       1       95       SNVT_switch_filter_0_1       20       RW       nvi0n0ff_16       19       RW       1-Dig       1-Spon       1-Yes         20       1       95       SNVT_switch_filter_0_1       21       RW       nvi0n0ff_17       20       RW       1-Dig       1-Spon       1-Yes         20       1       95       SNVT_switch_filter_0_1       21       RW       nvi0n0ff_17       20       RW       1-Dig       1-Spon       1-Yes         21       1       95       SNVT_switch_filter_0_1       22                                                                                                    | 14     | 1    | 95     | SNVT_switchfilter_0_1      | 15  | RW | nviUnUlt_11                     |     | RW  | 1-Dig | 1-Spon      | 1-Yes  |
| 16       1       95       SNVT_switch_filter_0_1       17       RW       nvi0n0ff_13       16       RW       1-Dig       1-Spon       1-Yes         17       1       95       SNVT_switch_filter_0_1       18       RW       nvi0n0ff_14       17       RW       1-Dig       1-Spon       1-Yes         18       1       95       SNVT_switch_filter_0_1       19       RW       nvi0n0ff_15       18       RW       1-Dig       1-Spon       1-Yes         19       1       95       SNVT_switch_filter_0_1       20       RW       nvi0n0ff_16       19       RW       1-Dig       1-Spon       1-Yes         20       1       95       SNVT_switch_filter_0_1       21       RW       nvi0n0ff_17       20       RW       1-Dig       1-Spon       1-Yes         21       1       95       SNVT_switch_filter_0_1       22       RW       nvi0n0ff_18       21       RW       1-Dig       1-Spon       1-Yes         22       1       95       SNVT_switch_filter_0_1       22       RW       nvi0n0ff_18       21       RW       1-Dig       1-Spon       1-Yes         22       1       95       SNVT_switch_filter_0_1       22                                                                                                    | 15     | 1    | 95     | SNVT_switchfilter_0_1      | 16  | RW | nvi0n0ff_12                     |     | RW  | 1-Dig | 1-Spon      | 1-Yes  |
| 17       1       95       SNVT_switch_filter_0_1       18       RW       nvi0n0ff_14       17       RW       1-Dig       1-Spon       1-Yes         18       1       95       SNVT_switch_filter_0_1       19       RW       nvi0n0ff_15       18       RW       1-Dig       1-Spon       1-Yes         19       1       95       SNVT_switch_filter_0_1       20       RW       nvi0n0ff_16       19       RW       1-Dig       1-Spon       1-Yes         20       1       95       SNVT_switch_filter_0_1       21       RW       nvi0n0ff_17       20       RW       1-Dig       1-Spon       1-Yes         21       1       95       SNVT_switch_filter_0_1       22       RW       nvi0n0ff_18       21       RW       1-Dig       1-Spon       1-Yes         22       1       95       SNVT_switch_filter_0_1       22       RW       nvi0n0ff_18       21       RW       1-Dig       1-Spon       1-Yes         22       1       95       SNVT_switch_filter_0_1       22       RW       nvi0n0ff_19       22       RW       1-Dig       1-Spon       1-Yes                                                                                                    | 16     | 1    | 95     | SNVT_switchfilter_0_1      | 17  | RW | nviOnOff_13                     | 16  | RW  | 1-Dig | 1-Spon      | 1-Yes  |
| 18       1       95       SNVT_switch_filter_0_1       19       RW       nvi0n0ff_15       18       RW       1-Dig       1-Spon       1-Yes         19       1       95       SNVT_switch_filter_0_1       20       RW       nvi0n0ff_16       19       RW       1-Dig       1-Spon       1-Yes         20       1       95       SNVT_switch_filter_0_1       21       RW       nvi0n0ff_17       20       RW       1-Dig       1-Spon       1-Yes         21       1       95       SNVT_switch_filter_0_1       22       RW       nvi0n0ff_18       21       RW       1-Dig       1-Spon       1-Yes         22       1       95       SNVT_switch_filter_0_1       22       RW       nvi0n0ff_18       21       RW       1-Dig       1-Spon       1-Yes         22       1       95       SNVT_switch_filter_0_1       23       RW       nvi0n0ff_18       21       RW       1-Dig       1-Spon       1-Yes         22       1       95       SNVT_switch_filter_0_1       23       RW       nvi0n0ff_19       22       RW       1-Dig       1-Spon       1-Yes                                                                                                    | 17     | 1    | 95     | SNVT_switchfilter_0_1      | 18  | RW | nviOnOff_14                     | 17  | RW  | 1-Dig | 1-Spon      | 1-Yes  |
| 19       1       95       SNVT_switch_filter_0_1       20       RW       nvi0n0ff_16       19       RW       1-Dig       1-Spon       1-Yes         20       1       95       SNVT_switch_filter_0_1       21       RW       nvi0n0ff_17       20       RW       1-Dig       1-Spon       1-Yes         21       1       95       SNVT_switch_filter_0_1       22       RW       nvi0n0ff_18       21       RW       1-Dig       1-Spon       1-Yes         22       1       95       SNVT_switch_filter_0_1       22       RW       nvi0n0ff_18       21       RW       1-Dig       1-Spon       1-Yes         22       1       95       SNVT_switch_filter_0_1       23       RW       nvi0n0ff_19       22       BW       1-Dig       1-Spon       1-Yes                                                                                                    | 18     | 1    | 95     | SNVT_switchfilter_0_1      | 19  | RW | nviOnOff_15                     | 18  | RW  | 1-Dig | 1-Spon      | 1-Yes  |
| 20         1         95         SNVT_switch_filter_0_1         21         RW         nvi0n0ff_17         20         RW         1-Dig         1-Spon         1-Yes           21         1         95         SNVT_switch_filter_0_1         22         RW         nvi0n0ff_18         21         RW         1-Dig         1-Spon         1-Yes           22         1         95         SNVT_switch_filter_0_1         23         RW         nvi0n0ff_18         21         RW         1-Dig         1-Spon         1-Yes           22         1         95         SNVT_switch_filter_0_1         23         RW         nvi0n0ff_19         22         RW         1-Dig         1-Spon         1-Yes                                                                                                    | 19     | 1    | 95     | SNVT_switchfilter_0_1      | 20  | RW | nviOnOff_16                     | 19  | RW  | 1-Dig | 1-Spon      | 1-Yes  |
| 21         1         95         SNVT_switch_filter_0_1         22         RW         nvi0n0ff_18         21         RW         1-Dig         1-Spon         1-Yes           22         1         95         SNVT_switch_filter_0_1         23         BW/ nvi0n0ff_19         22         BW/ 1-Dig         1-Spon         1-Yes                                                                                                    | 20     | 1    | 95     | SNVT_switchfilter_0_1      | 21  | RW | nviOnOff_17                     | 20  | RW  | 1-Dig | 1-Spon      | 1-Yes  |
| 22 1 95 SNVT switch filter 0.1 23 BW ανίθα00ff 19 22 BW 1-Dig 1-Spon 1-Yes                                                                                                    | 21     | 1    | 95     | SNVT_switchfilter_0_1      | 22  | RW | nviOnOff_18                     | 21  | RW  | 1-Dig | 1-Spon      | 1-Yes  |
|                                                                                                    | 22     | 1    | 95     | SNVT switch, filter 0 1    | 23  | RW | nviOnOff 19                     | 22  | RW  | 1-Dig | 1-Spon      | 1-Yes  |

- 1. *#.* Point number (edit not permitted). Every row in the grid corresponds to a point. Points (rows in the grid) can be added or deleted selecting the desired row and clicking *Add* or *Delete* buttons. Deletion action can be executed for a single row or even for some consecutive rows, all the rows selected will be deleted. This column is used only to enumerate the rows in the grid (points).
- 2. *Dev*. device number to which belongs the point. Referenced to the list of devices defined in *Connection Tab*. Note that this is the order number of the device (from top to bottom) in the devices list.
- 3. *SNVT*. SNVT Id number according to EIA-709 standard. Edit not permitted.

The *Communication error* virtual signals have always a predefined special SNVT Id numbers -1 and -2.

- 4. *SNVT Name*. This is the SNVT to select for the point. Select the SNVT desired from a list of all standard SNVTs defined by LonMark International and a few special SNVTs with filter (their use explained in section 3.1), open this list by clicking the mouse right button over the column. Consult the documentation of the LON devices to integrate for details of which SNVT is used for every point into the device.
- 5. *Idx*. This is the index of the variable inside the LON device. Consult the device's documentation to obtain it.

Doc: IntesisBox ASCII Server - LON v10 r11 eng.pdf © Intesis Software S.L. - All rights reserved

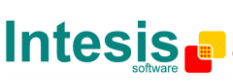

- 6. *RW*. Indicates if the variable is of type input (W), output (R), or input/output (RW). Note that an output variable in the LON device must be defined as *R*, to be read by the IntesisBox. And an input variable as *W*, to be written by the IntesisBox.
- 7. Description. Point's description. Just for identification purposes.
- Add. Point's address. To be used by the ASCII messages sent and received through the ASCII interface to refer to the point. For example if the point has address 1, then all the ASCII massages related to this point will contain **0001** in the address field (i.e. >D0001?\r to request the current value of the point).
- 9. *R/W*. Indicates if the point can be Read, Written or Both, always from the ASCII system point of view. This value is fixed depending on the LON object type selected for the point. Edit not permitted.
- 10. A/D. Indicates the type of point, analog or digital, always from the ASCII system point of view. Analog points will accept any value included decimal point, while digital ones will only accept values 1 or 0.
- 11. Spontaneous. Indicates if IntesisBox will send or not a spontaneous message through the ASCII interface indicating the new value whenever the point's value changes. Possible values: 0-NoSpon, 1-Spon. Edit using the mouse right-button-click menu available on the column.
- 12. *Active*. Indicates if the point is active or not for IntesisBox. Possible values: 0-No, 1-Yes. Edit using the mouse right-button-click menu available on the column.
- 13. *Import XIF*. Press this button in order to launch the embedded import tool of XIF files. With this tool, any XIF file of a LON device can be imported, and you will be able to select those variables to integrate, among all the available in the LON device, and import them into the datapoints table with an automatic fulfilment of the needed LON parameters of each datapoint. *Note that an automatic assignment of the most suitable SNVT or filter for each SNVT to import will be done by the tool, but in some cases it requires a manual fine tune after this automatic assignment of filter.*
- 14. Buttons to move the selected row (or rows) up or down inside the grid. To move up or down inside the grid a single row or a group of consecutive rows, just select the row or rows using the left button of the mouse and push the desired up or down button. (This can be done also using the key combinations ALT+arrow up or ALT+arrow down instead of up or down buttons).

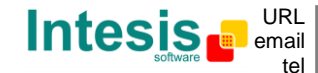

Useful tips for a more quick and comfortable use and configuration of the points table:

The columns *SNVT Name, RW, A/D, Spontaneous* and *Active,* can be modified selecting one or just more than one consecutive cells in the same column and using the contextual menu appearing with mouse right button click over the cells selected.

The Dev, *Idx*, *Description* and *Add* columns can be modified using mouse-left-button double-click over the desired cell and entering the desired value by the keyboard.

In the *Dev and Add* columns you can enter the desired value individually per cell or you can auto enumerate some consecutive cells, for this last follow these steps:

- 1. Select using the left mouse button (clicking and dragging) the *Dev* or *Add* field of all the rows in the list to which you want to automatically assign addresses (must be consecutive rows).
- 2. Click right mouse button over the selected fields and select *Auto Enumeration* option from the pop-up menu that will appear.

| onnect | ion 9 | Signals | ]                          |     |    |                 |
|--------|-------|---------|----------------------------|-----|----|-----------------|
| #      | Dev.  | SNVT    | SNVT name                  | ldx | RW | Description     |
| 1      |       | -2      | [Communication Error hard] | -   |    | Error comunicad |
| 2      | 1     | 1       | ICommunication Error       |     |    | Error comunicad |
| 3      | 1     | A       | uto Enumeration 1          | 4   | RW | nviAllOff       |
| 4      | 1     | 95      | SNVT_switchfilter_0_1      | 5   | RW | nviOnOff_1      |
| 5      | 1     | 95      | SNVT_switchfilter_0_1      | 6   | RW | nviOnOff_2      |
| 6      | 1     | 95      | SNVT_switchfilter_0_1      | 7   | RW | nviOnOff_3      |
| 7      | 1     | 95      | SNVT_switchfilter_0_1      | 8   | RW | nviOnOff_4      |
| 8      | 1     | 95      | SNVT_switchfilter_0_1      | 9   | RW | nviOnOff_5      |
| 9      | 1     | 95      | SNVT_switchfilter_0_1      | 10  | RW | nviOnOff_6      |
| 10     | 1     | 95      | SNVT_switchfilter_0_1      | 11  | RW | nviOnOff_7      |
| 11     | 1     | 95      | SNVT_switchfilter_0_1      | 12  | RW | nviOnOff_8      |
| 12     | 1     | 95      | SNVT_switchfilter_0_1      | 13  | RW | nviOnOff_9      |

3. Enter the first value to assign.

| 🗖 Auto Enumera | tion   |        |
|----------------|--------|--------|
| Dev.           |        |        |
| 1              | Accept | Cancel |

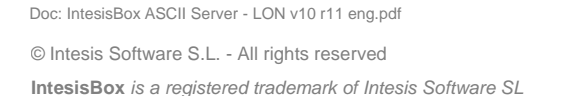

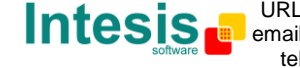

4. Enter the increment between consecutive assignments. For example selecting 1 for the first value and an increment of 1, the values generated will be 1,2,3,4,5... and so on (useful to assign consecutive addresses). Selecting 1 for the first value and an increment of 0, the values generated will be always 1 (useful to assign the same device number to many points).

| 🗖 Auto Enume       | ration |                |
|--------------------|--------|----------------|
| Enter the incremen | t      |                |
| <mark>a</mark>     | Accept | <u>C</u> ancel |

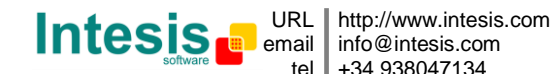

#### 4.5 Saving the configuration and Sending it to IntesisBox

When the configuration is finished, click on button *Save* to save it to the project folder on hard disk. You will be prompted to generate the configuration file to send to IntesisBox, if you select *Yes*, the binary file containing the configuration for IntesisBox will be generated and saved also into the project folder.

| LinkBoxMB                                                                                                    | LinkBoxMB                                           |
|----------------------------------------------------------------------------------------------------|-----------------------------------------------------|
| After saving the changes you should send the new configuration to the Gateway. Are you sure you want to save the changes? | Are you sure you want to generate the Gateway file? |
| Yes No                                                                                                    | Yes No                                              |

To save the configuration

After this, to send the configuration file to IntesisBox click on the button **Send File**. The process of file transmission can be monitored in the *IntesisBox Communication Console* window. If the file transmission is ok, IntesisBox will reboot automatically with the new configuration loaded.

Remember that saving the configuration and generating the IntesisBox file only saves to the hard disk on the PC the configuration files. **Do not forget to send the configuration file to the IntesisBox using button** *Send File.* 

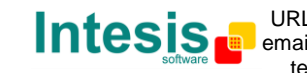

#### 4.6 Signals viewer

Once IntesisBox is running with the correct configuration, to supervise the status of the configured signals, select menu *View -> Signals*. The Signals Viewer window will be opened. This window shows all the active IntesisBox's points with its main configuration parameters and its real time value in the column Value. After a reset of IntesisBox or after sending a configuration file to the IntesisBox, all the point's values will be updated automatically in the signals viewer, in case you connect to the IntesisBox when it is already running, you should press the Update button to get updated values, press just once the button to update all the signal values, from this moment the point's values will be maintained updated until the connection is closed.

| #  | Dev. | ISNVT | SNVT name                  | <b>I</b> BW | Signal                  | Spontaneous | Point | R/W | Value |
|----|------|-------|----------------------------|-------------|-------------------------|-------------|-------|-----|-------|
| 1  | 1    | -2    | [Communication Error hard] | 1           | Error comunicación hard | 1-Spon      | 1     | B   | 0     |
| 2  | 1    | -1    | [Communication Error]      |             | Error comunicación      | 1-Spon      | 2     | B   | 1     |
| 3  | 1    | 95    | SNVT switch, filter 0 1    | W           | D1.nviOnOff             | 1-Spon      | 3     | W   | 1     |
| 4  | 1    | 95    | SNVT switch, filter 0 1    | B           | D1.nvoOnOff             | 1-Spon      | 4     | B   | 0     |
| 5  | 1    | 108   | SNVT_hvac_mode             | W           | D1.nviMode              | 1-Spon      | 5     | W   | 1     |
| 6  | 1    | 108   | SNVT_hvac_mode             | B           | D1.nvoMode              | 1-Spon      | 6     | B   | 0     |
| 7  | 1    | 95    | SNVT_switchfilter_0_100    | W           | D1.nviFanSpeed          | 1-Spon      | 7     | W   | 1     |
| 8  | 1    | 95    | SNVT_switchfilter_0_100    | R           | D1.nvoFanSpeed          | 1-Spon      | 8     | R   | 0     |
| 9  | 1    | 95    | SNVT_switch_filter_0_100   | W           | D1.nviVanePos           | 1-Spon      | 9     | W   | 1     |
| 10 | 1    | 95    | SNVT_switchfilter_0_100    | R           | D1.nvoVanePos           | 1-Spon      | 10    | R   | 0     |
| 11 | 1    | 105   | SNVT_temp_p                | W           | D1.nviSetPoint          | 1-Spon      | 11    | W   | 1     |
| 12 | 1    | 105   | SNVT_temp_p                | R           | D1.nvoSetPoint          | 1-Spon      | 12    | B   | 0     |
| 13 | 1    | 105   | SNVT_temp_p                | R           | D1.nvoSpaceTemp         | 1-Spon      | 13    | B   | 0     |
| 14 | 1    | 95    | SNVT_switchfilter_0_1      | W           | D1.nviWindowContact     | 1-Spon      | 14    | W   | 0     |
| 15 | 1    | 95    | SNVT_switchfilter_0_1      | R           | D1.nvoWindowContact     | 1-Spon      | 15    | B   | 0     |
| 16 | 1    | 95    | SNVT_switchfilter_0_1      | W           | D1.nviDisable           | 1-Spon      | 16    | W   | 0     |
| 17 | 1    | 95    | SNVT_switchfilter_0_1      | R           | D1.nvoDisable           | 1-Spon      | 17    | B   | 0     |
| 18 | 1    | 95    | SNVT_switchfilter_0_1      | W           | D1.nviRmLock            | 1-Spon      | 18    | W   | 0     |
| 19 | 1    | 95    | SNVT_switchfilter_0_1      | R           | D1.nvoRmLock            | 1-Spon      | 19    | B   | 0     |
| 20 | 1    | 95    | SNVT_switchfilter_0_1      | W           | D1.nviOnTimeReset       | 1-Spon      | 20    | W   | 0     |

The signals viewer can be used although only one system is connected to the IntesisBox, ASCII or LON, and is very useful for supervision and test.

It is possible to force a specific value to any point for test purposes, to do so just double click on the row and select the desired value and Accept in the Data Test window. If the point is of type R or RW, its value will be updated and a telegram will be sent to the ASCII system indicating the new value, the same way as if it has been received from the LON device. If the point is of type W or RW, the new value entered will be sent to the external system, LON in this case, the same way as if it has been received from ASCII system.

Doc: IntesisBox ASCII Server - LON v10 r11 eng.pdf © Intesis Software S.L. - All rights reserved IntesisBox is a registered trademark of Intesis Software SL

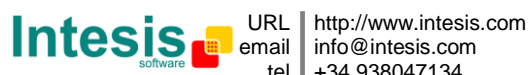

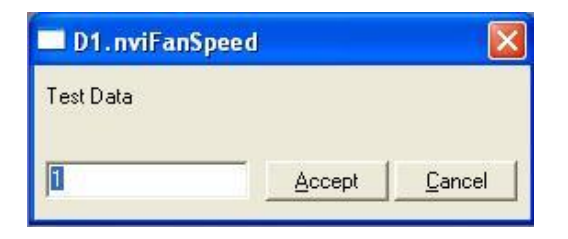

This tool is very useful to test any of the systems connected to the IntesisBox, *ASCII* and *LON* without the need to actuate on the real signals.

The signals viewer window has a button to copy to the Windows Clipboard all the contents of the window (in tab separated text format).

#### 4.7 System commands

LinkBoxASCII includes an option to send to IntesisBox a set of system commands for debugging and control purposes; this list is available in the commands list as shown in the figure below. To send a command to IntesisBox just select it from the list, or type it with the correct format, and press *Enter* or click on button *Send*. IntesisBox will act accordingly with the command received; the process can be monitored in the IntesisBox Communication Console window. The use of some of these commands can be critical for IntesisBox normal operation, having this in mind use only these commands following the recommendations of Intesis Software technical support. A list of the more commonly used commands and the way to use them will be returned by IntesisBox after sending the HELP command.

| LinkBoxASCII                                                                                                    |             |              |           |
|----------------------------------------------------------------------------------------------------|-------------|--------------|-----------|
| Eile View Configuration Windows ?                                                                                                    |             |              |           |
| Con Line HELP                                                                                                    | ▼ Send      | LON.LBOX     | Send File |
| IntesisBox Communication Console                                                                                                    |             |              |           |
| View last                                                                                                    | c           |              |           |
| <pre><help> BUSINTALL &gt; BUSINTALL &gt; BUSINTRX &gt; BUSINTOFF &gt; BUSEXTALL &gt; BUSEXTXX &gt; BUSEXTRX &gt; BUSEXTRX &gt; BUSEXTOFF &gt; RESET~ (Reset IntesisBox) &gt; INFO? (System information) &gt; TIME? (Date/Time read) &gt; TIME=YYYY/MM/DD HH:NN:SS (Date, &gt; HELP</help></pre> | Time write, | sctrictily 1 |           |

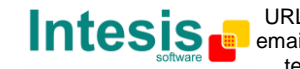

#### 4.8 Files

For a given project, *LinkBoxASCII* creates a set of files in a separate folder that contain the configuration data.

You can directly access these files with Windows (file) Explorer. The location of project files is:

C:\Program Files\Intesis\LinkBoxBacnet\Projects\ProjectsBacnet\<<your\_project\_name>>

Where <<your\_project\_name>> stands for the name you have given to the project at the time of creating it

In this folder, you will find following files:

| PROJECT.INI | ini file containing general information referent to the project.                                                                                                    |
|-------------|----------------------------------------------------------------------------------------------------|
| LON.INI     | .ini file containing the information referent to the connection window and                                                                                                    |
|             | other special adjustments                                                                                                    |
| LON.DAT     | Text file (tab separated values) with the point's information (points list). This file can be edited (with Excel for example) to change the configuration quicker and easier. Later on, when selecting <i>Configuration - IntesisBox</i> in LinkBoxASCII, if the changes have been made respecting the correct format, all the changes in the configuration done from Excel can be seen in the points list. |
| LON.SNVT    | File containing the SNVTs used in the project, the standard and the specific ones.                                                                                                    |
| LON.LBOX    | Binary file created from the information in the files described above. This is the file uploaded to the IntesisBox.                                                                                                    |

It is strongly recommended to back up the project folder containing these files, in external media, once the installation process is finished. This way you will be able to do future configuration changes in case of reinstallation of LinkBoxASCII due, for example, to a failure of the hard disk in the PC where LinkBoxASCII was previously installed.

# The configuration cannot be sent from IntesisBox to LinkBoxASCII, only from LinkBoxASCII to IntesisBox; the file LON.LBOX sent does not contain all the integration information, as for example the point's description.

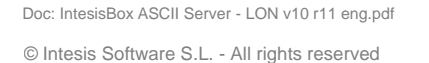

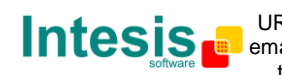

#### 4.9 Functionality considerations

IntesisBox returns some useful information about internal parameters in response to an INFO command:

Referent to IntesisBox:

- Firmware version and serial number.
- Protocols versions.

Referent to LON:

- Addressing format used.
- Domain used.
- Number of LON devices.
- Number of Points.

\* See Release notes of the latest firmware version for up to date information on IntesisBox ASCII Server - LON gateway and LinkBoxASCII functionality.

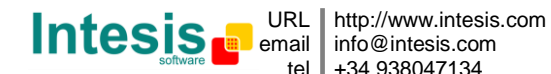

#### 5. Setup process and troubleshooting

#### 5.1 Pre-requisites

It is necessary to have the ASCII enabled device operative and ready to be connected to the ASCII interface of IntesisBox. The ASCII messages to use to communicate with the IntesisBox (see format above in this document) should be configured in the ASCII enabled device.

It is necessary to have the LON device or network operative and ready to be connected to the LON port of IntesisBox.

Connectors, connection cables, PC for LinkBoxASCII, and other auxiliary material, if needed, are not supplied by Intesis Software for this standard integration. The items supplied by Intesis Software for this integration are:

- IntesisBox ASCII Server gateway with ASCII protocol and LON protocol firmware • loaded.
- Console cable. Standard DB9F-DB9M cable 1.8 meters long. •
- LinkBoxASCII software to configure IntesisBox. •
- Product documentation. •

If requested, Intesis Software also can supply:

Standard power supply 220Vac/50Hz to power IntesisBox (European plug type).

#### 5.2 Setup procedure

- 1. Install LinkBoxASCII on your laptop.
- 2. Install IntesisBox in the desired installation site. The mounting can be on DIN rail or on a stable not vibrating surface (DIN rail mounting inside a metallic industrial cabinet connected to ground is recommended).
- 3. Connect the RS232 cable coming from the ASCII enabled device to the port marked as ASCII RS232 or Ethernet of IntesisBox (See details for this bus cable in section Connections of this document).
- 4. Connect the LON bus cable coming from the LON network to the port marked as LON of IntesisBox. (See details for this communication cable in section Connections of this document).
- 5. Power up IntesisBox.

**WARNING!** In order to avoid earth loops that can damage IntesisBox and/or any other equipment connected to it, we strongly recommend:

- The use of DC power supplies, floating or with the negative terminal connected to • earth. Never use a DC power supply with the positive terminal connected to earth.
- The use AC power supplies only if they are floating and not powering any other device.
- 6. Connect the communication cable coming from the serial port of your laptop PC to the port marked as PC Console of IntesisBox. If you prefer using the Ethernet

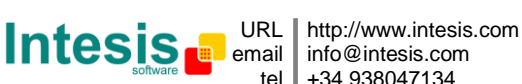

connection, connect the PC to the **ETH** port of the IntesisBox(See details for this communication cable in section *Connections* of this document).

7. Open LinkBoxASCII, create a new project selecting a copy of the one named **DEMO** LON and give it the name desired, select the serial port used or the IP address<sup>2</sup> to connect to the IntesisBox (menu Configuration -> Connection) and switch working mode to *on-line* (checkbox *off-line/on-line*). The IntesisBox identification must appear in the IntesisBox communication console window as showed below.

| LUN.LBUX         | Send File           |
|------------------|---------------------|
|                  |                     |
| 1<br>Software SL |                     |
|                  | l<br>is Software SL |

- 8. Modify the configuration as desired, save it and download the configuration file to IntesisBox as explained in previous chapters.
- 9. Open the ASCII Communication Viewer window (menu View -> Bus -> ASCII), force some point's polling from the ASCII device connected to IntesisBox, and check that there is communication activity, some TX frames and some other RX frames. This means that the communication with the ASCII device is ok. In case there is no communication activity between IntesisBox and the ASCII device check that ASCII device is operative and well connected to the IntesisBox.

| Bus ASCII                                                                                                    |          |   |
|----------------------------------------------------------------------------------------------------|----------|---|
| ✓ View last                                                                                                    | View bus |   |
| TX:>D0003=1<br>rx:>D0003=0<br>TX:>OK<br>TX:>D0008=1.00<br>rx:>D009=1<br>rx:>D009=1<br>TX:>OK<br>rx:>D0011=1<br>TX:>OK<br>rx:>D0011=1<br>TX:>OK<br>rx:>D0007? |          |   |
| TX:>D0007=1.00                                                                                                    |          | 5 |

<sup>2</sup> By default, IntesisBox comes with 192.168.100.246 address

URL http://www.intesis.com email info@intesis.com tel +34 938047134

Doc: IntesisBox ASCII Server - LON v10 r11 eng.pdf

© Intesis Software S.L. - All rights reserved

10. Open the *External Protocol Communication Viewer* window (menu View -> Bus -> LON) and check that there is communication activity, some frames as showed in the figure below. This means that the communication with the LON devices is ok.

- 0 External Protocol Communication Viewer: LON View bus View last С Log to File ^ (op: (POLL) NV\_FETCH: DEV(0000]:NV(00014):SNVT\_INDEX(095) MEM\_POINT[00007]:OFFSET[00]:MBADDR[00017] COMPLETION EVENT: SUCCEEDS< (op: (POLL) NV FETCH: DEV[0000]:NV[00016]:SNVT INDEX[095] MEM POINT [00008]: OFFSET [00]: MBADDR [00019] COMPLETION EVENT: SUCCEEDS< (op: (POLL) NV\_FETCH: DEV[0000]:NV[00018]:SNVT\_INDEX[124] MEM\_POINT[00009]:OFFSET[00]:MBADDR[00021] COMPLETION EVENT: SUCCEEDS< (op: (POLL) NV\_FETCH: DEV(0000):NV(00019):SNVT\_INDEX(095) MEM\_POINT [00010]: OFFSET [00]: MBADDR [00022] COMPLETION EVENT: SUCCEEDS<

In case there is no response from the LON devices to the frames sent by IntesisBox check that they are operative and reachable from the network connection used by IntesisBox, check the IntesisBox LON interface. See details for the communication cable between IntesisBox and LON system in section *Connections* of this document.

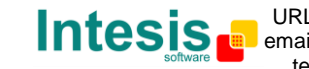

#### 6. Connections

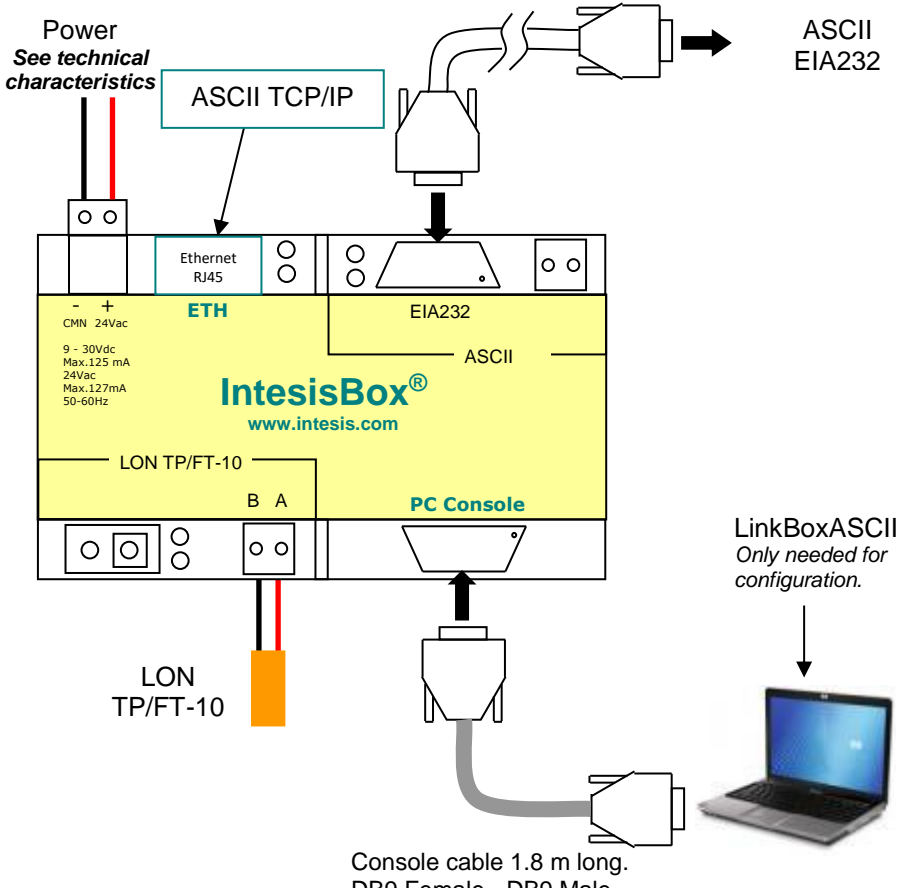

DB9 Female - DB9 Male standard. It is supplied.

| IntesisBox |   | ASCII Connection |   | ASCII      |
|------------|---|------------------|---|------------|
| (DB9 M)    |   |                  |   | Controller |
|            |   |                  |   | (DB9 M)    |
| Cable      |   | EIA232           |   | Cable      |
| (DB9 F)    |   | (Crossed)        |   | (DB9 F)    |
| RX         | 2 | <                | 2 | RX         |
| ТХ         | 3 |                  | 3 | TX         |
| GND        | 5 | ←───             | 5 | GND        |

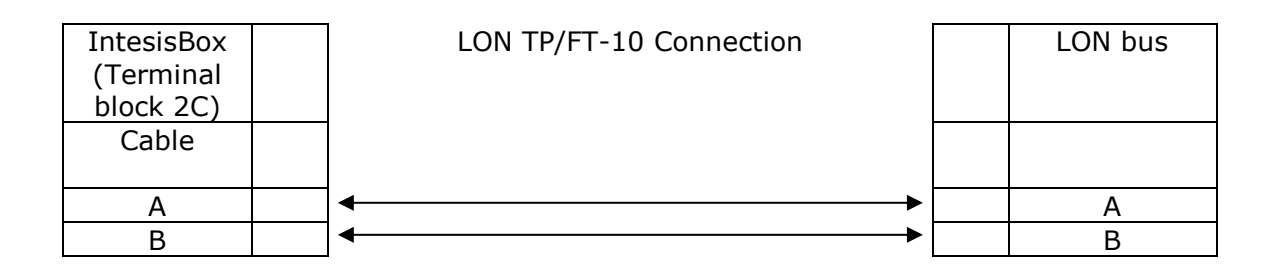

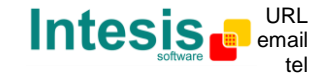

| IntesisBox | C4 | PC Connection (LinkBoxMB) |   | PC      |
|------------|----|---------------------------|---|---------|
| (DB9 F)    |    |                           |   | (DB9 M) |
| Cable      |    | EIA-232                   |   | Cable   |
| (DB9 M)    |    | (Straight)                |   | (DB9 F) |
| TX         | 2  | <b>→</b>                  | 2 | RX      |
| RX         | 3  | ◀                         | 3 | TX      |
| GND        | 5  | <b>←</b> →                | 5 | GND     |

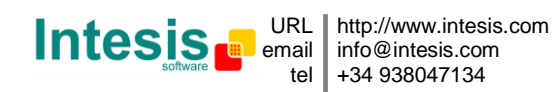

#### 7. LON interface specifications

LON supported channel: Free Topology (FT-10)

Configurable addressing options (on a 'per device' basis):

- Subnet / node
- Neuron-Id

Network variable sample rate:

Below 60ms per network variable (each network variable may contain several fields, which will be mapped to different internal variables, if needed).

Supported network variable types:

- All standard network variable types published by LonMark International are directly supported by configuration tool, *LinkBoxASCII*.
- Support for user-defined network variable types can be added in each case, by entering their definition in LinkBoxASCII. In this case, following information needs to be provided:
  - Scale factors: *a*, *b* and *c*
  - Number of fields •
  - Basic LON data type of each field

| Basic LON data type | Description                          |
|---------------------|--------------------------------------|
| Signed short        | 8-bit signed data                    |
| Unsigned short      | 8-bit unsigned data                  |
| Enum                | 8-bit unsigned data                  |
| Signed long         | 16-bit signed data                   |
| Unsigned long       | 16-bit unsigned data                 |
| Signed quad         | 32-bit signed data                   |
| Unsigned quad       | 32-bit unsigned data                 |
| Float               | 32-bit IEEE float                    |
| Bitfield            | 1 to 8-bit length unsigned bit field |

#### Supported basic LON data types

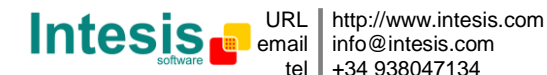

#### 8. Mechanical & Electrical characteristics

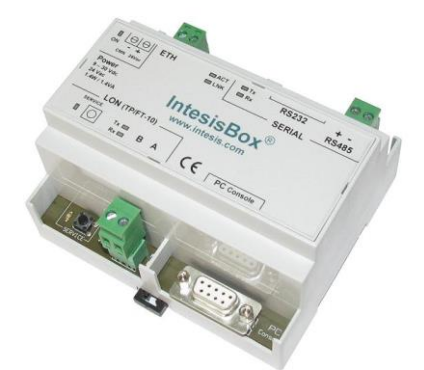

| Enclosure                             | Plastic, type PC (UL 94 V-0).                                                            |
|---------------------------------------|------------------------------------------------------------------------------------------|
|                                       | Dimensions: 107mm x 105mm x 58mm.                                                        |
| Colour                                | Light Grey. RAL 7035.                                                                    |
|                                       | 9 to 30Vdc +/-10%, Max.: 125mA.                                                          |
|                                       | 24Vac +/-10% 50-60Hz, Max.: 127mA                                                        |
| Power                                 | Must use a NEC Class 2 or Limited Power Source (LPS) and SELV rated power                |
|                                       | supply.                                                                                  |
|                                       | Plug-in terminal block for power connection (2 poles).                                   |
| Terminal wiring (for                  | Per terminal: solid wires or stranded wires (twisted or with ferrule)                    |
| power supply and                      | 1 core: 0.5mm <sup>2</sup> 2.5mm <sup>2</sup>                                            |
| low-voltage signals)                  | 2 cores: 0.5mm <sup>2</sup> 1.5mm <sup>2</sup>                                           |
|                                       |                                                                                          |
| Mounting                              | Wdll.<br>DIN roil EN60715 TH35                                                           |
| ASCII port                            | 1 x Serial FIA232 (DB9 male DTF). SELV                                                   |
| I ON port                             | $1 \times 10N (TP-FT/10) (plug-in terminal block 2 poles) TNV-1$                         |
|                                       | 1 x Power                                                                                |
|                                       | $2 \times \text{Serial port} (\text{ASCII}) \text{ activity} (T \times \text{R} \times)$ |
| LED indicators                        | $2 \times 10^{\text{N}}$ port activity (Tx, Tx).                                         |
|                                       | $1 \times 10^{N}$ service $1$                                                            |
| Puch buttons                          | 1 x LON service <sup>1</sup>                                                             |
| Cancola nort                          | EIA222 DR0 female (DCE) SELV                                                             |
| Configuration                         | LIAZSZ. DB9 lelilale (DCE). SELV                                                         |
|                                       |                                                                                          |
| Charactional                          | Allows upgrades via console port.                                                        |
| tomporaturo                           | 0°C to +70°C                                                                             |
| Operational humidity                  | 5% to 95%, non condensing                                                                |
| Protection                            | IP20 (IEC60529).                                                                         |
| RoHS conformity                       | Compliant with RoHS directive (2002/95/CE).                                              |
| · · · · · · · · · · · · · · · · · · · | CE conformity to EMC directive (2004/108/EC) and Low-voltage directive                   |
|                                       | (2006/95/EC)                                                                             |
| Norms and                             | ÈN 61000-6-2                                                                             |
| standards                             | EN 61000-6-3                                                                             |
|                                       | EN 60950-1                                                                               |
|                                       | EN 50491-3                                                                               |

1 Not used for the moment. Reserved for future use.

2 Standard cable DB9male-DB9female 1,8 meters long is supplied with the device for connection to a PC COM port for configuring and monitoring the device. The configuration software, compatible with Windows® operating systems, is also supplied.

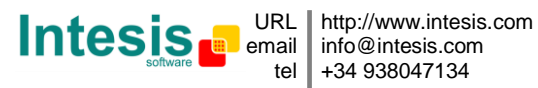

#### 9. Dimensions

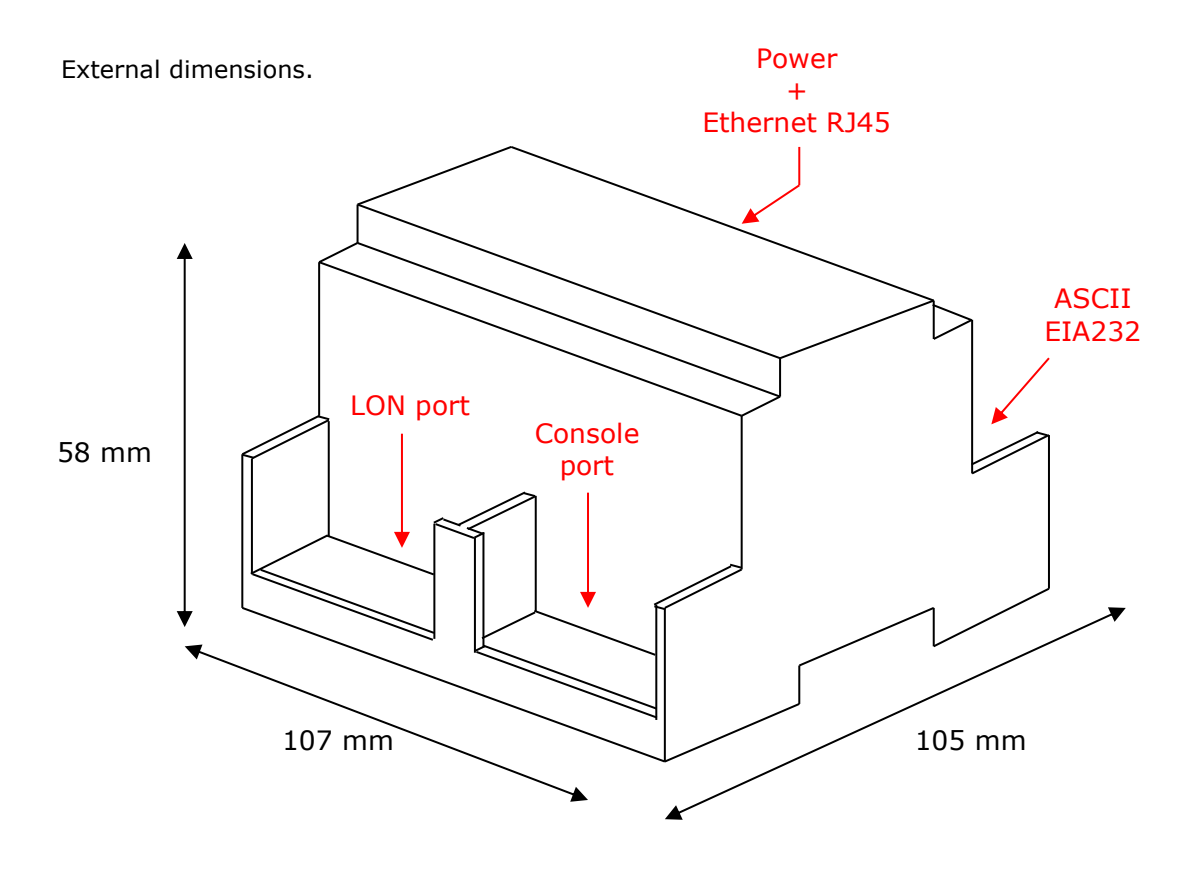

Free space recommended to install the device, with spacing enough for external connections.

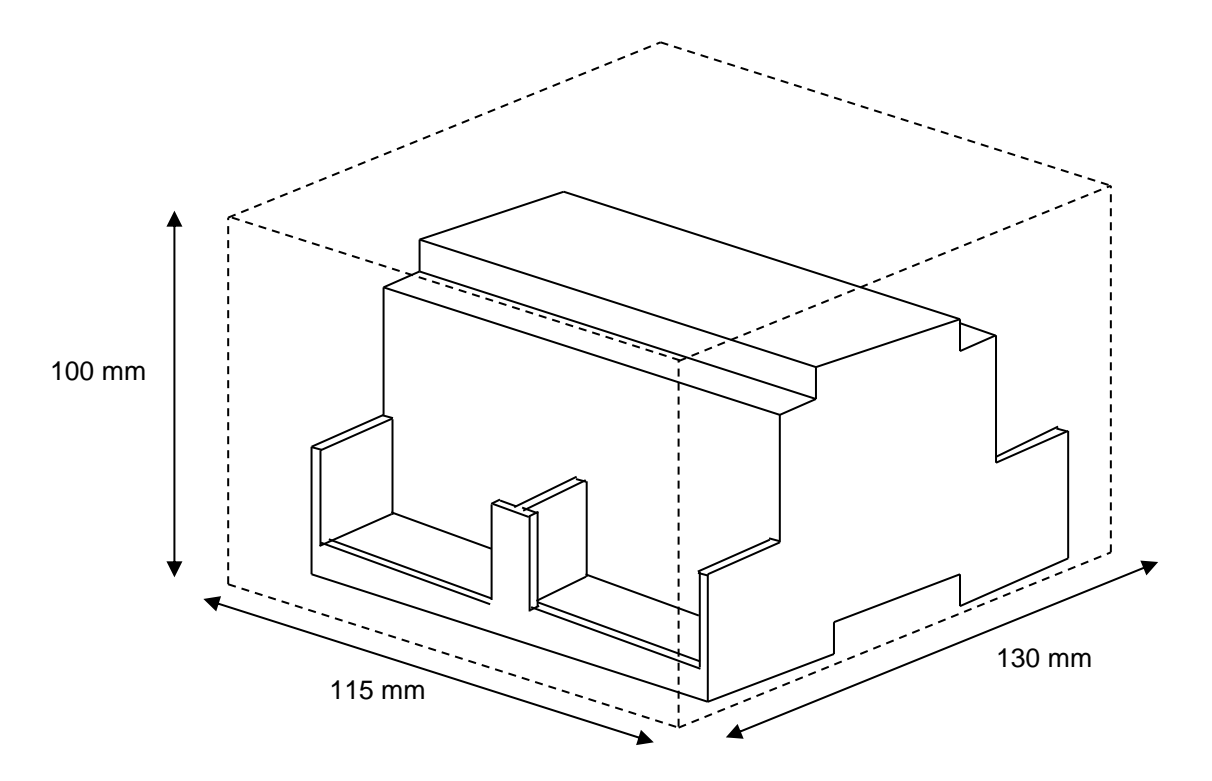

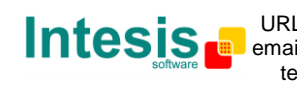

URL http://www.intesis.com email tel +34 938047134

#### 10. Annexes

#### 10.1 Integration of DAIKIN VRV air conditioning systems with KNX

One of the main applications of *IntesisBox KNX - LON* is the integration of Daikin VRV air conditioning systems with KNX building control systems.

For this application, Daikin VRV Air Conditioning system must be equipped with Daikin LON gateway (model DMS504B51), this Daikin gateway is normally commissioned by Daikin technical personnel, contact your nearest Daikin distributor for details.

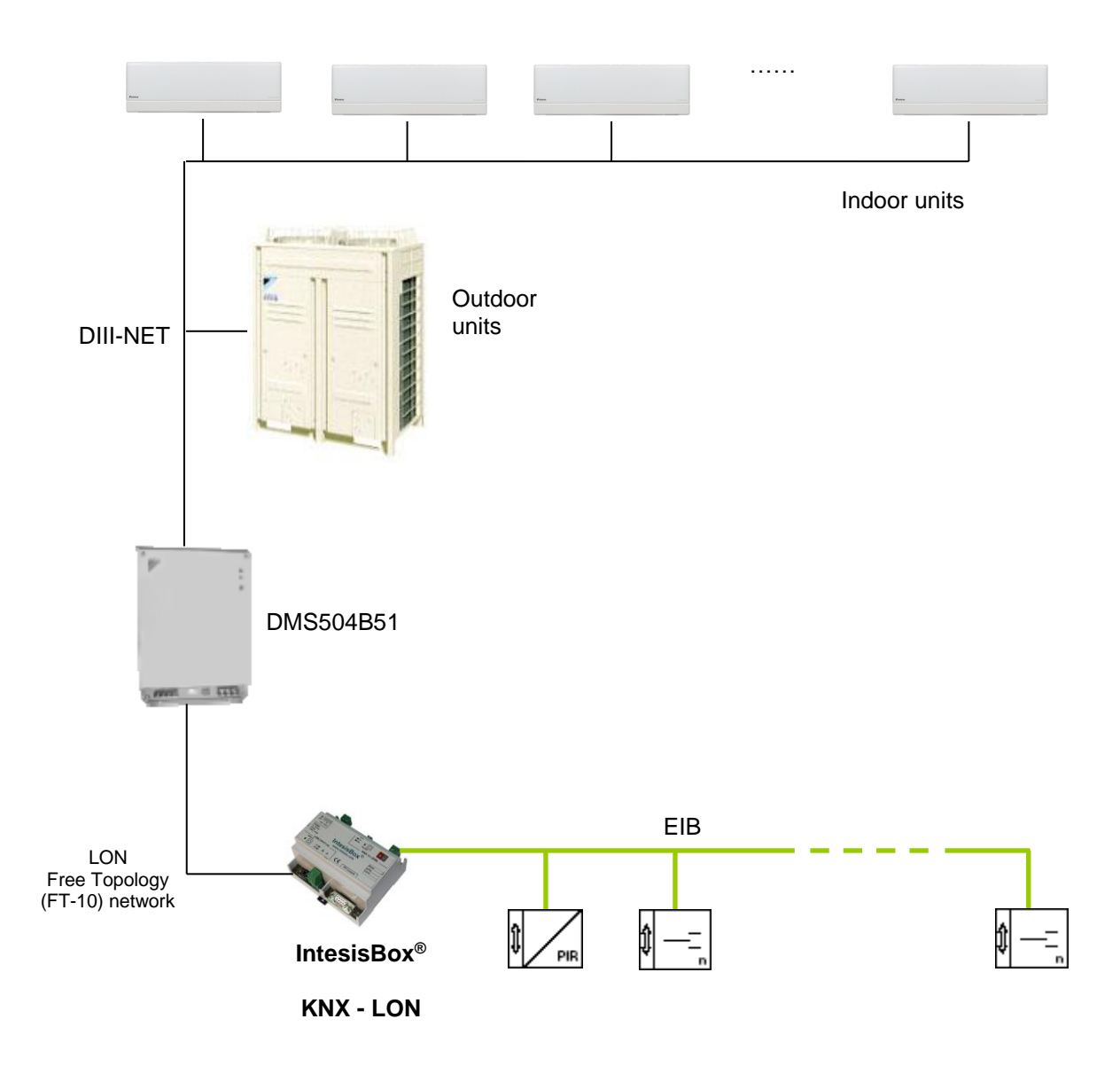

Doc: IntesisBox ASCII Server - LON v10 r11 eng.pdf © Intesis Software S.L. - All rights reserved

IntesisBox is a registered trademark of Intesis Software SL

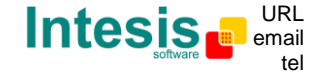

#### 10.1.1 Using LinkBoxEIB to configure and setup the integration

The DMS504B51 LON gateway from Daikin allows to monitor / control up to 64 VRV indoor units. It is important to consult Daikin documentation to configure successfully the integration.

With LinkBoxEIB, it comes an example project called **DEMO LON Daikin** which contains the definition of all available variables to integrate the full capacity of the DMS504B51 (64 indoor units).

Using this Demo project as template, it will only be necessary to activate those signals needed for your integration and enter for them the corresponding KNX parameters according to your KNX installation, this makes the enginnering needed to set up this integration very easy and quick.

The signals available in this Demo project for this integration and their possible values from KNX are showed below.

| DAIKIN                                                     |                                                                                                    |                         | КNХ                                          |                         |   |   |   |
|------------------------------------------------------------|----------------------------------------------------------------------------------------------------|-------------------------|----------------------------------------------|-------------------------|---|---|---|
| Individual Monitori<br>conditioner<br>(suffix "_xx" indica | ng/Control variables per air<br>Ites the aircon unit number, 01 to 64)                                                                       |                         |                                              |                         |   |   |   |
| Variable Name                                              | Description                                                                                                    | Monitoring<br>/ Control | Possible values                              | EIS                     | R | w | т |
| nvoOnOff_xx                                                | Monitors ON/OFF status of the air<br>conditioner                                                                                             | Monitoring              | 0-Off, 1-On                                  | 1 - Switching (1 bit)   | R |   | т |
| nvoHeatCool_xx                                             | Monitors operation mode status<br>(heating/cooling/ventilation) of the air<br>conditioner                                                    | Monitoring              | 1-Heat, 2-Cool, 3-Vent                       | 14 - Counter (8 bit)    | R |   | т |
| nvoSetpoint_xx                                             | Monitors the set room temperature                                                                                                    | Monitoring              | 2035°C Cool, 1530°C Heat                     | 5 - Float (16 bit)      | R |   | т |
| nvoSpaceTemp_xx                                            | Monitors the room temperature                                                                                                    | Monitoring              | -1050°C                                      | 5 - Float (16 bit)      | R |   | т |
| nvoFanSpeed_xx                                             | Monitors the set airflow rate                                                                                                    | Monitoring              | 0-Weak, 1-Strong                             | 1 - Switching (1 bit)   | R |   | т |
| nvoFiltersign_xx                                           | Checks limits of filter use and monitors if it has reached the limit                                                                         | Monitoring              | 0-Ok, 1-Filter sign                          | 1 - Switching (1 bit)   | R |   | т |
| nvoFailure_xx                                              | Monitors error status of the air conditioner                                                                                                 | Monitoring              | 0-Ok, 1-Fail                                 | 1 - Switching (1 bit)   | R |   | Т |
| nvoErrStatus xx                                            | Displays the manufacturer-specified error code if any error occurs                                                                           | Monitoring              | 0-No error,123114-Error Code                 | 10 - Counter (16 bit)   | R |   | т |
| nvoThermo xx                                               | Monitors whether the air conditioner's thermostat is working                                                                                 | Monitoring              | 0-Off, 1-On                                  | 1 - Switching (1 bit)   | R |   | т |
| nvoWattmeter xx                                            | Monitors the Wattmeter of the air conditioner                                                                                                | Monitoring              | kwh                                          | 9 - Float IEEE (32 bit) | R |   | т |
| nvoRejOnOff_xx                                             | Monitors the status if the air conditioner<br>is permitting/prohibiting remote ON/OFF<br>control with a hand-held controller                 | Monitoring              | 0-Permited, 1-Prohibited                     | 1 - Switching (1 bit)   | R |   | т |
| nvoReiMode xx                                              | Monitors the status if the air conditioner<br>is permitting/prohibiting remote control<br>operation mode with a hand-held<br>controller      | Monitoring              | 0-Permited, 1-Prohibited                     | 1 - Switching (1 bit)   | R |   | т |
| nvoReiSetpoint xx                                          | Monitors the status if the air conditioner<br>is permitting/prohibiting remote control<br>temperature setting with a hand-held<br>controller | Monitoring              | 0-Permited, 1-Prohibited                     | 1 - Switching (1 bit)   | R |   | т |
| nvoHvacExist_xx                                            | Monitors the communication status (No<br>Occupancy / Communication normal /<br>Communication error) of the air<br>conditioner                | Monitoring              | 0-No connection, 1-Ok, 2-Error communication | 14 - Counter (8 bit)    | R |   | т |
| nvoThermoOff_xx                                            | Monitors the forced thermostat OFF status                                                                                                    | Monitoring              | 0-Reset, 1-Set                               | 1 - Switching (1 bit)   | R |   | т |
| nviOnOff_xx                                                | Starts/stops air conditioner operation                                                                                                    | Control                 | 0-Off, 1-On                                  | 1 - Switching (1 bit)   |   | w |   |
| nviHeatCool_xx                                             | Sets operation mode                                                                                                    | Control                 | 0-Auto, 1-Heat, 2-Cool, 3-Vent               | 14 - Counter (8 bit)    |   | w |   |
| nviSetpoint_xx                                             | Sets room temperature                                                                                                    | Control                 | 2035°C Cool, 1530°C Heat                     | 5 - Float (16 bit)      |   | w |   |

Doc: IntesisBox ASCII Server - LON v10 r11 eng.pdf

© Intesis Software S.L. - All rights reserved

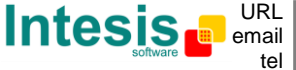

| nviFanSpeed_xx    | Sets airflow rate                                                                                                    | Control | 0-Weak, 1-Strong            | 1 - Switching (1 bit) | w |  |
|-------------------|----------------------------------------------------------------------------------------------------|---------|-----------------------------|-----------------------|---|--|
|                   |                                                                                                    |         | From 0 to 1 => Reset Filter |                       |   |  |
| nviFSReset_xx     | Resets filter sign                                                                                                    | Control | Sign                        | 1 - Switching (1 bit) | W |  |
| nviReiOnOff_xx    | Sets whether permit/prohibit ON/OFF<br>control rejection of the air conditioner<br>with a hand-held remoter controller                     | Control | 0-Permited, 1-Prohibited    | 1 - Switching (1 bit) | w |  |
| nviReiMode xx     | Sets whether permit/prohibit operation<br>mode control rejection of the air<br>conditioner with a hand-held remote<br>controller           | Control | 0-Permited 1-Prohibited     | 1 - Switching (1 bit) | w |  |
| nviRejSetpoint_xx | Sets whether permit/prohibit room<br>temperature setting control rejection of<br>the air conditioner with a hand-held<br>remote controller | Control | 0-Permited, 1-Prohibited    | 1 - Switching (1 bit) | w |  |
| nviThermoOff_xx   | Sets forced thermostat OFF                                                                                                    | Control | 0-Reset, 1-Set              | 1 - Switching (1 bit) | w |  |

#### General Monitoring/Control variables

| Variable Name               | Description                                                                                           | Monitoring<br>/ Control | Possible values          | EIS                   | R | w | т |
|-----------------------------|----------------------------------------------------------------------------------------------------|-------------------------|--------------------------|-----------------------|---|---|---|
| Communication<br>Error hard | Monitors IBOX internal communication handler                                                          | Monitoring              | 0-Ok, 1-Error            | 1 - Switching (1 bit) | R |   | т |
| Communication<br>Error      | Monitors the communication between<br>IBOX and DMS-IF                                                 | Monitoring              | 0-Ok, 1-Error            | 1 - Switching (1 bit) | R |   | т |
| nvoSystemOff                | Monitors the status of the forced OFF<br>setting of the air conditioners connected<br>to the DIII-NET | Monitoring              | 0-Normal, 1-ForcedOFF    | 1 - Switching (1 bit) | R |   | т |
| nvoRejLC                    | Monitors whether the operation of<br>centralized devices on the DIII-NET is<br>permitted/prohibited   | Monitoring              | 0-Permited, 1-Prohibited | 1 - Switching (1 bit) | R |   | т |
| nviSystemOff                | Forcibly stops the air conditioners<br>connected to the DIII-NET / Resets the<br>Forced OFF setting   | Control                 | 0-Reset, 1-ForcedOFF     | 1 - Switching (1 bit) |   | w |   |
| nviRejLC                    | Controls whether the operation of<br>centralized devices on the DIII-NET is<br>permitted/prohibited   | Control                 | 0-Permited, 1-Prohibited | 1 - Switching (1 bit) |   | W |   |

R = Datapoint can be read from KNX

W = Datapoint can be written from KNX T = New value received is transmitted automatically to KNX

\* Monitoring/Control of the same Daikin variable (i.e. nvoOnOff/nviOnOff) can be done through a single KNX group address using "listening addresses" in IntesisBox

Note: In the Daikin system configuration, sometimes the VRVs are configured as masters and sometimes as slaves, the ones configured as slaves do not accept commands because they work in parallel with their masters.

Also available sample projects for other Air Conditioning brands (Mitsubishi Electric, Mitsubishi Heavy Industries, Toshiba, LG, Sanyo...), ask us for details.

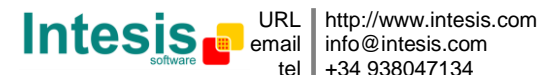

#### 10.2 How to setup LonWorks' device address in IntesisBox and how to declare LonWorks devices as commissioned using LinkBoxEIB

LonWorks devices, as is the case of the DMS504B51 LON gateway for Daikin VRV systems, have a unique identifier called <u>Neuron ID</u> that is normally specified somewhere in the case or in the circuit board of the device, if you do not have the Neuron ID of your LonWorks device then you can get it using LinkBoxEIB.

Additionally, any LonWorks device must be commissioned to start working, this is normally done using any LonWorks standard commissioning tool such as LonMaker. In case your LonWorks device is not commissioned and you do not have any LonWorks standard commissioning tool to do it, then you can use also LinkBoxEIB and IntesisBox to do it in a single step, see the instructions below for details of both procedures.

Ensure following setup:

- -Connect the IntesisBox at LonWorks TP/FT-10 bus
- -Connect the IntesisBox PC console RS232 port or the Ethernet (TCP/IP) port to your PC -Power-on IntesisBox

Now follow these steps:

- 1. Start LinkBox application in your PC, and select suitable project
- 2. Go to menu *Configuration->Connection...* to select suitable COM port for PC console or the right IP, and save it

| EinkBoxASCII     File View Configuration Windows ?                                            |          |                                                                            |       |
|-----------------------------------------------------------------------------------------------|----------|----------------------------------------------------------------------------|-------|
| C Off Line                                                                                    | ▼ Send   | Send File                                                                  |       |
| IntesisBox Communication Console           Ir         View last           Ir         View bus | <u>.</u> | IntesisBox connection                                                      |       |
|                                                                                               |          | © Serial Port<br>COM 3 ▼ 57600 ▼<br>C IP<br>192.168.100.246 IP 23 Port UDP |       |
|                                                                                               | _        | <u>Save</u>                                                                |       |
| Demo Daikin DMS504                                                                            | LON      |                                                                            | 18:26 |

3. Click the checkbox next to *Offline* word below LinkBox Menu. It should change to Online, and some output must appear at *IntesisBox Communication Console* window.

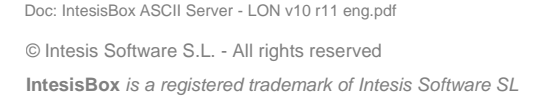

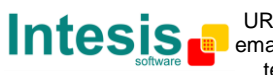

| 🗐 LinkBoxASCII                                                                                                    |                |    |                | - • • |
|----------------------------------------------------------------------------------------------------|----------------|----|----------------|-------|
| <u>Archivo Ver Configuración Ventanas ?</u>                                                                                                    |                |    |                |       |
|                                                                                                    | Enviar LON.LBO | DX | Enviar Fichero |       |
| Consola de comunicación con IntesisBox.CO<br>Verúltimo Verbus c<br><info?<br>&gt;IntesisBox_ASCII_LON-A_V.43.1.1_SNI<br/>&gt;Internal:ASCII_V.10.9 2014/12/31 I<br/>&gt;Protocol:LON.1.0.5 2008/09/16<br/><onchanges<br>&gt;Addressing:Neuron-Id Node:0 Subnet:<br/>&gt;Domain:7E000000000 lenght:1<br/>&gt;LON Devs:1 Points:27 Points to Point</onchanges<br></info?<br> | DM3            |    |                |       |
|                                                                                                    |                |    |                |       |
|                                                                                                    |                |    |                |       |
| Demo LON                                                                                                    | LON            |    |                | 18:40 |

4. The LonWorks device you are to connect should have a so-called "Service Pin Button" accessible. Press it. This will send a device identification message (Service Pin *Message*) to IntesisBox, which will be shown in IntesisBox Communication Console:

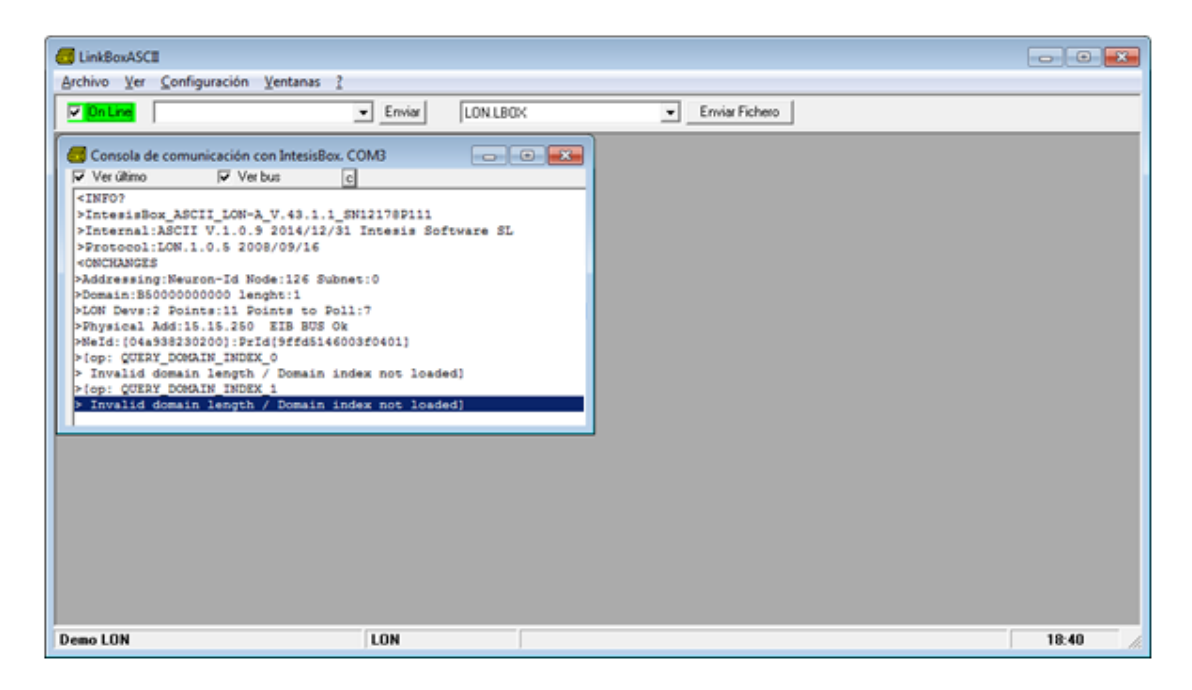

Output might differ depending on the configuration of the LonWorks device (i.e., if it has a configured domain or not).

5. In this message, the tag NeId:[xxxxxxxx] poses as a unique identifier, in hexadecimal format (Neuron Id) for the LonWorks device we want to integrate. Note down this number, since we will need it in the configuration.

Doc: IntesisBox ASCII Server - LON v10 r11 eng.pdf © Intesis Software S.L. - All rights reserved IntesisBox is a registered trademark of Intesis Software SL

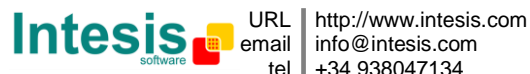

| LinkBoxASCII                                                                                                    |                 |                | - • • |
|----------------------------------------------------------------------------------------------------|-----------------|----------------|-------|
| Archivo Yer Configuración Yent                                                                                                    | anas <u>?</u>   |                |       |
| V On Line                                                                                                    | Enviar LON LBOX | Enviar Fichero |       |
| Consola de comunicación con Im<br>Verúlimo Verbus<br><info?<br>&gt;IntesisBox_ASCII_LON-A.V.4<br/>&gt;Internal:ASCII V.10.5 2008/05<br/>«ONCHANGES<br/>&gt;Addressing:Neuron-Id Node:1<br/>&gt;Domin:BS000000000 lenghe:<br/>&gt;LON Ders:2 Points:11 Points<br/>Neuro: IdéisI 15 50 EIB<br/>PNeld:(04e33230200) Prid(35<br/>&gt; Ioy: CUERY_OMAIN_ENNEL_0<br/>&gt; Invalid domain length / Do<br/>&gt; (op: CUERY_OMAIN_ENNEL_1)<br/>&gt; Invalid domain length / Do</info?<br> | tesisBox. COM3  |                |       |
| Demo LON                                                                                                    | LON             |                | 18:40 |

In the example above, Neuron Id is 04a938230200

In order to load now this Neuron Id in project configuration, click Configuration->IntesisBox..

| where 'asaa' is the address ascii, 'V' is a carriage return and xx is a numeric value: 0, 1, 22, 22,         0       Timeout       If Send OK for writes         3       ASCII RS232         Baudrate       Data Bits       Partu-Stop         3600       8       none-1stop         192:168.100.246       IP IntesisBox         25525:255.050       Net Mask         Gateway       5000         5000       Port | 1     Subnet     0     Node       Addresing:     Image: Neuron ID     C     Subnet/Node       Poll period:     50       Version       B-Extended       Firmware Version       V.43.1.x |  | Name |  |
|----------------------------------------------------------------------------------------------------|----------------------------------------------------------------------------------------------------|--|------|--|
|----------------------------------------------------------------------------------------------------|----------------------------------------------------------------------------------------------------|--|------|--|

- 6. In it, ensure following settings for LonWorks:
  - IntesisBox LON: •
    - Domain: Any value is fine for this case. B5 is the factory value
    - Length domain: 1 is fine 0
    - Subnet: 0 is fine 0
    - Node: 126 is fine 0
  - LON:
    - Select at the bottom of the square Neuron-Id as Addressing mode (default 0 factory value)
    - Select Device 1 as the device for which the Neuron-Id is to be set. 0

Doc: IntesisBox ASCII Server - LON v10 r11 eng.pdf © Intesis Software S.L. - All rights reserved

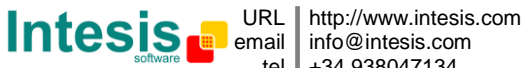

| CII LinkBoxASCII<br>Archivo Ver Configuració                                                                                                    | n Ventanas ?                                                                                                    |           |                                                              |                              |
|----------------------------------------------------------------------------------------------------|----------------------------------------------------------------------------------------------------|-----------|--------------------------------------------------------------|------------------------------|
| <b>⊘</b> On Line                                                                                                    | Enviar                                                                                                    | LON LBOX  | Enviar Fichero                                               |                              |
| Consola de comunicació<br>Ver úlimo Ver úlimo<br>> Intesnal:ABCII LOO<br>> Intesnal:ABCII VI.1<br>> Protocol:LON 1.0.5<br>> CONCIANCES<br>> Addressing: Neuron-Id<br>> Domain:B5000000000<br>> LON Deve:2 Points:11<br>NeId: (04439230200)<br>> Invalid domain lacom<br>> (op: QUENY DO<br>Tovalid domain lacom<br>> (op: QUENY DO<br>Consid<br>Demo LON<br>Demo LON | A con IntesisBox. COM3 Ver bus     C      A construction     C      A construction     C      C | ftware SL | Name D<br>Idag38230201<br>Subnet Node<br>T T<br>Nonke<br>+/- |                              |
| Neuron                                                                                                    | ld of current LON device, in hex format 000000                                                                                                    | 00000     |                                                              | <u>G</u> rabar <u>S</u> alir |

 $\circ$   $\;$  Insert the Neuron-Id of the device, just as you noted it down

- 7. Click button Save and select Yes when asked if you want to save changes.
- 8. Once gateway configuration file is generated, click Send File in LinkBox main window

| e LinkBoxASCI                                                                                                    | 0 💌            |  |  |  |  |  |
|----------------------------------------------------------------------------------------------------|----------------|--|--|--|--|--|
| Archivo Ver Configuración Ventanas 2                                                                                                    |                |  |  |  |  |  |
| DnLine     Enviar     LONLBOX                                                                                                    | Enviar Fichero |  |  |  |  |  |
| Consola de comunicación con IntesisBox. COM3<br>Ver último Ver bu: C<br><info?<br>&gt; IntesisBox_ABCII_LON-A_V.43.1.1_SN12178P111<br/>&gt; Intesis Software SL<br/>&gt; Protocol:LON.1.0.5 2004/12/31 Intesis Software SL<br/>&gt; Protocol:LON.1.0.5 2004/03/16<br/><concidances<br>&gt; Addressing:Reuron-Id Node:L26 Subnet:0<br/>&gt; Domain:B5000000000 lenghs:1<br/>&gt; LON Devrs:2 Points:11 Points to Poll:7<br/>&gt; Physical Add:15.15.250 EIB BUS OK<br/>&gt; Maldi:(deal93232000):Prd(j5F53(4600370401)<br/>&gt; [op: QCEAY_DOMAIN_INDEX_0<br/>&gt; Invalid domain length / Domain index not loaded]<br/>&gt; [op: QCEAY_DOMAIN_INDEX_1<br/>&gt; Invalid domain length / Domain index not loaded]</concidances<br></info?<br> |                |  |  |  |  |  |
| Demo LON LON                                                                                                    | 18:40          |  |  |  |  |  |

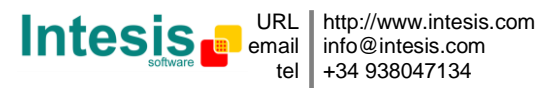

9. Once downloaded, we will check if communication at LonWorks side is properly working. Go to menu View->Bus->Lon. Something similar to this will appear:

| d LinkBoxASCII                                                                                                    | - • •    |  |  |  |  |  |  |
|----------------------------------------------------------------------------------------------------|----------|--|--|--|--|--|--|
| Archivo Ver Configuración Ventanas ?                                                                                                    |          |  |  |  |  |  |  |
| Contract Contract Con |          |  |  |  |  |  |  |
| Image: Consola de comunicación con IntesisBox. COM3       Image: Wer último       Image: Wer último                                                                                                    |          |  |  |  |  |  |  |
| Intro     Visor Comunicación Protocolo Externo: LON       Intro     Ver últimig       Portor     Ver bus       Statu     Concol       Statu     START NV SUKPLE SEQUENCE                                                                                                    |          |  |  |  |  |  |  |
| SION<br>MEM_DOINT(SOGOD):SFF3ET(SO):DATA_IDX(SOGOD)<br>COMPLETION EVENT: SUCCEEDS4<br>[Op: (DOLL) NV_FETCH: DEV(SOGOD):NV(SOGOG):SNVT_INDEX[104]<br>MEM_SOGN:SGGOD):SFF3ET(SO):DATA_IDX(SOGOS)                                                                                                    |          |  |  |  |  |  |  |
| COMPLETION EVENT: SUCCEEDS<                                                                                                    |          |  |  |  |  |  |  |
| [op: (POLL) NY_FITCH: DEV(0000):NY(00012):SNYT_IHDEX(055)<br>MEM_POINT(00003):OFFERIT(00):DATA_IDX(00006)<br>COMPLETION EVENT: SUCCEEDS4<br>                                                                                                    |          |  |  |  |  |  |  |
| [ep:(POLL) NV_FETCH: DEV[0000]:NV[00065]:SNVT_INDEX[105]<br>MEM_POINT[00000]:OFFSET[00]:DATA_IDX[00002]<br>COMPLETION EVENT: SUCCESS<                                                                                                    |          |  |  |  |  |  |  |
| SERF DOINT (DOGOT) DOFFRET(DD); DATA_IDX(DOGOD)<br>COMPLETION EVENT: SUCCEEDS                                                                                                    |          |  |  |  |  |  |  |
| MER_DOINT(00002):0FFERI(00):DATA_IDX(00004)<br>COMPLETION EVENT: SUCCEEDS4                                                                                                    |          |  |  |  |  |  |  |
| MAR FORM (0000) (OFFER (00) INTA_INK(0000) -<br>COMPLETION EVENT: 00/CERDS                                                                                                    |          |  |  |  |  |  |  |
| START NY SAMPLE SECURING<br>[cp: (POLL) NV FITCH: DEV(0000):NV(00006):SNVT INDEX(105)<br>NU                                                                                                    |          |  |  |  |  |  |  |
| Demo LON LON                                                                                                    | 19:12 // |  |  |  |  |  |  |

These pose as the query commands the IntesisBox is triggering to the LonWorks device being integrated.

Note that for each request (NV\_FETCH request) there is a response from the device, represented by the COMPLETION EVENT: SUCCEEDS< keywords.

10. Finally, and solely in the case that your LonWorks device is placed in stand-alone (i.e. directly communicating with intesisBox and not integrated within a LonWorks network), you should declare the LonWorks device as commissioned. In order to do that, go to the textbox next to text "Online" below LinkBox menu, and type the command COMIT and press Send.

| 🗐 LinkBoxASCII                                                                                                    |                  |
|----------------------------------------------------------------------------------------------------|------------------|
| <u>Archivo Ver Configuración Ventanas ?</u>                                                                                                    |                  |
| COMIT _ Enviar LON.LBOX                                                                                                    | ✓ Enviar Fichero |
| Consola de comunicación con IntesisBox. COM3                                                                                                    |                  |
| <pre><info? <info?="">IntesisBox_ASCII_LON-A_V.43.1.1_SN12178P111 &gt;Internal:ASCII V.1.0.9 2014/12/31 Intesis Software SL &gt;Protocol:LON.1.0.5 2008/09/16 <onchanges>Addressing:Neuron-Id Node:0 Subnet:1 &gt;Domain:7E000000000 lenght:1 &gt;LON Devs:1 Points:27 Points to Poll:16 <busextall <busextapp<="" td=""><td></td></busextall></onchanges></info?></pre> |                  |
| Demo LON LON                                                                                                    | 19:17            |

Doc: IntesisBox ASCII Server - LON v10 r11 eng.pdf © Intesis Software S.L. - All rights reserved

URL http://www.intesis.com

tel +34 938047134

IntesisBox is a registered trademark of Intesis Software SL

This will result in some text at IntesisBox Communication Console, similar to the one below:

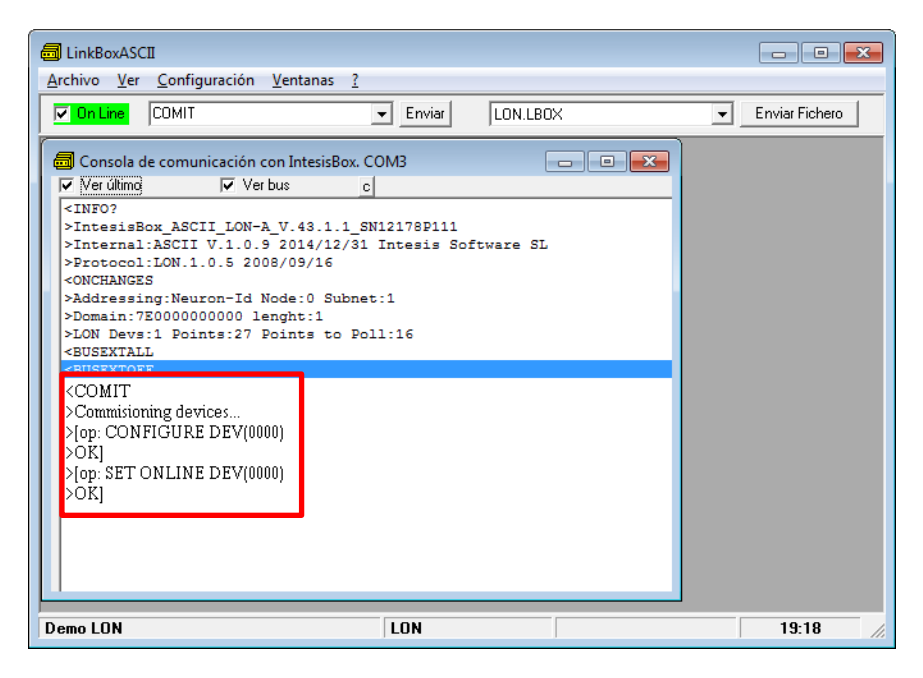

If all this process worked, now you are ready to communicate with your LonWorks device.

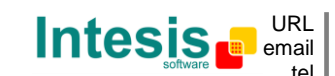